25/02 - 5723400\_04 Istruzioni Originali

# NRGI

## Manuale uso

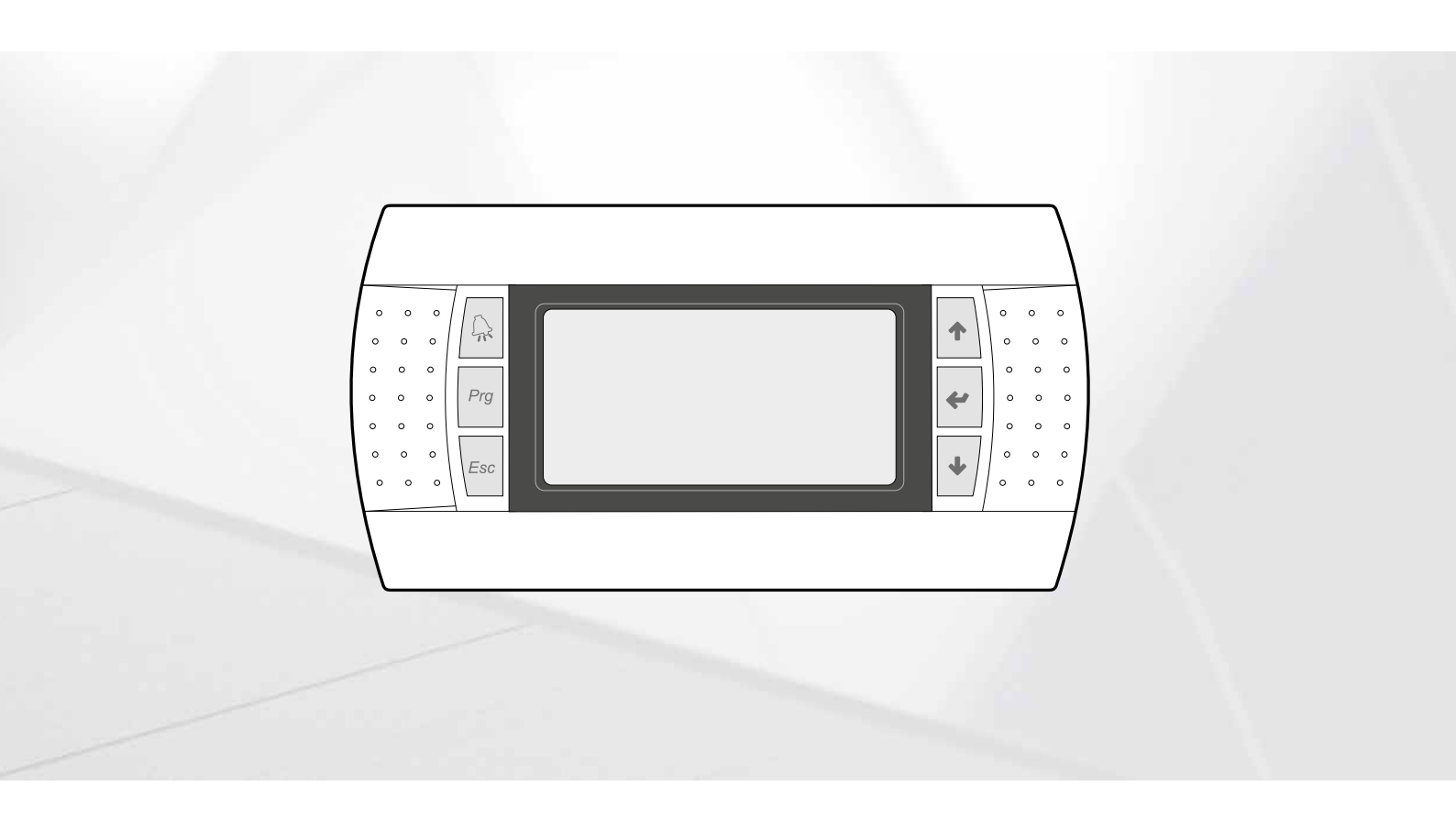

SCHEDA PCO5 - PANNELLO PGD1

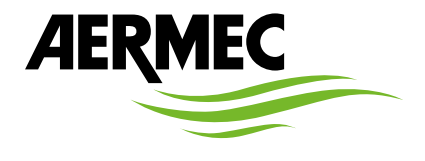

IT

www.aermec.com

#### Gentile cliente,

La ringraziamo per aver voluto conoscere un prodotto Aermec. Esso è frutto di pluriennali esperienze e di particolari studi di progettazione, ed è stato costruito con materiali di primissima scelta e con tecnologie avanzatissime. Il manuale che Lei sta per leggere ha lo scopo di presentarle il prodotto e aiutarla nella selezione dell'unità che più soddisfa le esigenze del suo impianto.

Le vogliamo ricordare comunque che per una selezione più accurata, Lei si potrà avvalere anche dell'aiuto del programma di selezione Magellano, disponibile sul nostro sito.

Aermec sempre attenta ai continui mutamenti del mercato e delle sue normative, si riserva la facoltà di apportare in qualsiasi momento tutte le modifiche ritenute necessarie per il miglioramento del prodotto con eventuale modifica dei relativi dati tecnici. Nuovamente grazie.

Aermec S.p.A.

CERTIFICAZIONI

**CERTIFICAZIONI AZIENDA** 

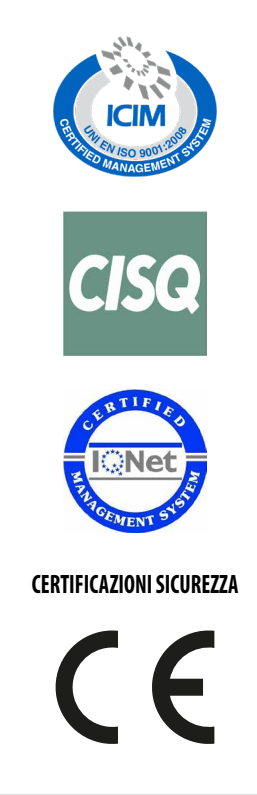

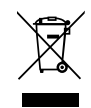

Questo marchio indica che il prodotto non deve essere smaltito con altri rifiuti domestici in tutta l'UE. Per evitare eventuali danni all'ambiente o alla salute umana causati dall'errato smaltimento dei rifiuti elettrici ed elettronici (RAEE), si prega di restituire il dispositivo utilizzando gli opportuni sistemi di raccolta, oppure contattando il rivenditore presso il quale il prodotto è stato acquistato. Per maggiori informazioni si prega di contattare l'autorità locale competente. Lo smaltimento abusivo del prodotto da parte dell'utente comporta l'applicazione delle sanzioni amministrative previste dalla normativa vigente.

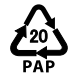

Ai sensi del D. L. 116 / 2020 gli imballaggi della macchina sono dotati di marcatura; per le parti di imballi non dotate di marcatura la composizione è la seguente: **Polistirene espanso - PS 6** 

Tutte le specifiche sono soggette a modifiche senza preavviso. Sebbene sia stato fatto ogni sforzo per assicurare la precisione, Aermec non si assume alcuna responsabilità per eventuali errori od omissioni.

## INDICE

| 1 | Inter | rfaccia utente (PGD1)                              | 7  |
|---|-------|----------------------------------------------------|----|
|   | 1.1   | Procedura di avvio                                 |    |
|   | 1.2   | Funzione dei tasti del pannello comandi PGD1       |    |
|   | 1.3   | Struttura menu                                     |    |
| 2 | Men   | iù principale                                      | ç  |
|   | 2.1   | Monitor generale                                   |    |
|   | 2.2   | Monitor impianto                                   |    |
|   | 2.3   | Monitor circuito                                   |    |
|   | 2.4   | Monitor richiesta potenza                          | 10 |
|   | 2.5   | Monitor unità MASTER                               | 10 |
|   | 2.6   | Monitor controllo pressione PEC                    | 10 |
| 3 | Men   | ù Inaressi/Uscite                                  |    |
| - | 3.1   | Monitor ventilazione                               |    |
|   | 3.2   | Monitor temperatura esterna                        |    |
|   | 3.3   | Monitor sbrinamento                                |    |
|   | 3.4   | Monitor ingresso multifunzione                     |    |
|   | 3.5   | Monitor ingressi analogici (U1) - (U2)             |    |
|   | 3.6   | Monitor ingressi analogici (U3) - (U4)             |    |
|   | 3.7   | Monitor ingressi analogici (U8) - (U9)             |    |
|   | 3.8   | Monitor ingressi analogici PEC (P1) - (P2)         |    |
|   | 3.9   | Monitor ingressi analogici PEC (T1) - (T2) - (T3)  |    |
|   | 3.10  | Monitor ingressi analogici PEC (T4) - (T5)         |    |
|   | 3.11  | Monitor ingressi analogici PEC (T6)                |    |
|   | 3.12  | Monitor ingressi digitali (ID1) - (ID2) - (ID3)    |    |
|   | 3.13  | Monitor ingressi digitali (ID4) - (ID5) - (ID6)    |    |
|   | 3.14  | Monitor ingressi digitali (ID7) - (ID8) - (ID9)    |    |
|   | 3.15  | Monitor ingressi digitali (ID10) - (ID11) - (ID12) |    |
|   | 3.16  | Monitor ingressi digitali (ID13) - (ID14) - (ID15) | 14 |
|   | 3.17  | Monitor ingressi digitali (ID16) - (ID17) - (ID18) | 14 |
|   | 3.18  | Monitor uscite digitali (NO1) - (NO2) - (NO3)      |    |
|   | 3.19  | Monitor uscite digitali (NO4) - (NO5) - (NO6)      |    |
|   | 3.20  | Monitor uscite digitali (NO7) - (NO8) - (NO9)      |    |
|   | 3.21  | Monitor uscite digitali (NO13) - (NO14) - (NO15)   |    |
|   | 3.22  | Monitor uscite digitali (NO16) - (NO17) - (NO18)   |    |
|   | 3.23  | Monitor uscite digitali PEC (NO1) ~ (NO5)          |    |
|   | 3.24  | Monitor uscite digitali PEC (NO6) - (NO7) - (NO8)  |    |
|   | 3.25  | Monitor uscite analogiche (Y1) ~ (Y5)              |    |
| 4 | Ingre | essi e uscite                                      |    |
|   | 4.1   | Ingressi Analogici                                 |    |
|   | 4.2   | Ingressi Digitali                                  |    |
|   | 4.3   | Uscite Digitali                                    |    |
|   | 4.4   | Uscite Analogiche                                  | 18 |
|   | 4.5   | Ingressi Analogici (PEC)                           | 18 |
|   | 4.6   | Uscite Digitali (PEC)                              |    |
| 5 | Men   | ù ON/OFF                                           | 19 |
|   | 5.1   | On/Off generale                                    | 19 |
| 6 | Men   | ù Impianto                                         |    |
|   | 6.1   | Selezionare la modalità di lavoro impianto         |    |

|    | 6.2    | Impostare i valori per i set primari                         |     |
|----|--------|--------------------------------------------------------------|-----|
|    | 6.3    | Impostare i valori per i set secondari                       | 20  |
|    | 6.4    | Impostare le fasce orarie (a) e (b)                          | 20  |
|    | 6.5    | Impostare le fasce orarie (c) e (d)                          |     |
|    | 6.6    | Copia/incolla fasce orarie                                   |     |
|    | 6.7    | Impostare il cambio stagione da calendario (riscaldamento)   |     |
|    | 6.8    | Impostare il cambio stagione da calendario (risedidurierito) |     |
|    | 0.0    |                                                              |     |
| 7  | Menù   | i orologio                                                   | 23  |
|    | 7.1    | Impostare data e ora del sistema                             |     |
|    | 7.2    | Impostare il cambio automatico orario solare/legale          | 23  |
|    | 7.3    | Impostare i giorni festivi sul calendario                    | 23  |
| 8  | Menù   | ı installatore                                               | 24  |
|    | 8.1    | Password per accedere al menù installatore (0000)            | 24  |
|    | 8.2    | Impostare i parametri del BMS 1                              | 24  |
|    | 8.3    | Abilita change over e on/off da supervisore                  | 24  |
|    | 8.4    | Imposta i parametri del BMS2                                 | 24  |
|    | 8.5    | Abilita on/off impianto da ingresso digitale (ID17)          | 25  |
|    | 8.6    | Impostare la regolazione del termostato                      | 25  |
|    | 8.7    | Imposta logica sul setpoint e differenziale a freddo         | 25  |
|    | 8.8    | Imposta logica sul setpoint e differenziale a caldo          | 25  |
|    | 8.9    | Configurazione curva climatica a freddo                      | 26  |
|    | 8.10   | Configurazione curva climatica a caldo                       | 26  |
|    | 8.11   | Configura allarme antigelo                                   | 26  |
|    | 8.12   | Gestione pompe                                               | 26  |
|    | 8.13   | Configura gestione antigelo tramite pompa                    | 27  |
|    | 8.14   | Configura ventilatori alle basse temperature                 | 27  |
|    | 8.15   | Imposta accensione pompe per antigelo                        | 27  |
|    | 8.16   | Configurazione ingresso multifunzione (U10)                  | 27  |
|    | 8.17   | Configurazione limitazione potenza da ingresso (U10)         | 28  |
|    | 8.18   | Configurazione segnale NTC per ingresso (U10)                | 28  |
|    | 8.19   | Configurazione setpoint variabile da ingresso (U10)          | 28  |
|    | 8.20   | Configura controllo night mode                               | 28  |
|    | 8.21   | Configurazione resistenze elettriche integrative             | 29  |
|    | 8.22   | Imposta caldaia in sostituzione                              | 29  |
|    | 8.23   | Configurazione integrazione o sostituzione resistenze        | 29  |
|    | 8.24   | Monitor contaore compressori                                 | 29  |
|    | 8.25   | Monitor avviamenti compressori                               | 29  |
|    | 8.26   | Configurazione velocità dei ventilatori                      | 30  |
|    | 8.27   | Configura Master Slave                                       | 30  |
|    | 8.28   | Gestione acqua glicolata                                     | 30  |
|    | 8.29   | Gestione VPF (parametri generali)                            | 30  |
|    | 8.30   | Gestione VPF (parametri Bypass 1)                            | 31  |
|    | 8.31   | Gestione VPF (parametri Bypass 2)                            | 31  |
|    | 8.32   | Logica relè allarme                                          | 31  |
|    | 8.33   | Monitor informazioni unità                                   | 31  |
|    | 8.34   | Imposta la lingua dell'interfaccia                           | 32  |
|    | 8.35   | Configurazione unità di misura                               | 32  |
|    | 8.36   | Configura password menù installatore                         | 32  |
| 9  | Alları | ni                                                           |     |
| -  | 9.1    | Gestione allarmi                                             |     |
|    | 9.2    | Storico allarmi                                              | 33  |
|    | 9.3    | Reset allarmi                                                |     |
| 10 | 1.1.1  | - Universit                                                  | _ · |
| 10 | LISTA  | allarmi                                                      |     |
|    | 10.1   | Allarmi Driver                                               |     |
|    | 10.2   |                                                              |     |

## 1 INTERFACCIA UTENTE (PGD1)

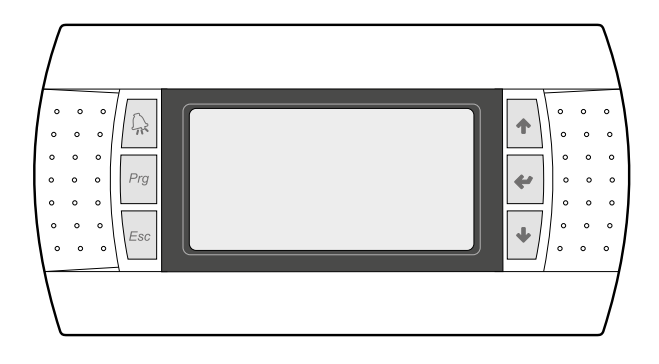

Il pannello comandi dell'unità permette una rapida impostazione dei parametri di funzionamento della macchina e la loro visualizzazione. Nella scheda vengono memorizzate tutte le impostazioni di default ed eventuali modifiche.

Con l'installazione del pannello remoto PGD1 è possibile replicare a distanza tutte le funzioni ed i settaggi disponibili da bordo macchina.

Dopo un caso di mancanza di tensione, l'unità è in grado di riavviarsi automaticamente conservando le impostazioni originali.

L'interfaccia utente è rappresentata da un display grafico con sei tasti per la navigazione; le visualizzazioni sono organizzate tramite una gerarchia di menù, attivabili tramite la pressione dei tasti navigazione, il default nella visualizzazione di questi menù e rappresentato dal menù principale; la navigazione tra i vari parametri avviene utilizzando i tasti freccia posti sul lato destro del pannello; tali tasti vengono utilizzati anche per la modifica dei parametri selezionati.

#### 1.1 PROCEDURA DI AVVIO

Dopo aver dato tensione all'unità, la scheda di controllo effettuerà delle operazioni preliminari prima di poter essere pronta all'utilizzo; tali procedure iniziali impiegano circa 60 secondi per essere completate; durante le procedure di caricamento iniziale vengono visualizzate due finestre (una di avvio ed una per la selezione della lingua di sistema); tali finestre sono specificate nella tabella sottostante.

#### **AVVISO**

La lingua del sistema può essere impostata attraverso la finestra mostrata all'avvio, oppure in qualsiasi momento modificando l'apposita finestra contenuta nel menù installatore.

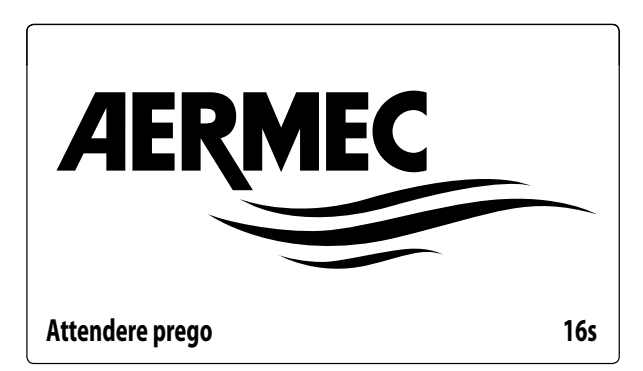

Questa finestra indica i secondi rimanenti all'avvio del software caricato sull'unità (passando alla selezione della lingua di sistema).

| Installatore      |                                          |          |
|-------------------|------------------------------------------|----------|
| Lingua:           |                                          | ITALIANO |
|                   | ENTER per cambiare<br>ESC per confermare |          |
| Tempo visualizz.: |                                          | 7        |

Questa finestra darà la possibilità di selezionare la lingua con cui avviare il sistema.

#### 1.2 FUNZIONE DEI TASTI DEL PANNELLO COMANDI PGD1

🖳 : Visualizza la lista allarmi attivi e lo storico allarmi

End to tasto attiva la navigazione tra i menù (LED arancione acceso = modalità di funzionamento invernale attiva);

E La pressione di questo tasto riporta la visualizzazione alla finestra precedente;

• : La pressione di questo tasto può avere diverse funzioni:

- La pressione di questo tasto durante la navigazione tra i menù/parametri, permette di passare al menù/parametro successivo;
- La pressione di questo tasto durante la modifica di un parametro, incrementa il valore del parametro selezionato;

\* : La pressione di questo tasto può avere diverse funzioni:

- La pressione di questo tasto durante la navigazione tra i menù, permette di entrare nel menù selezionato;
- La pressione di questo tasto durante la navigazione tra i parametri, permette di selezionare il parametro visualizzato ed entrare in modalità modifica;
- La pressione di questo tasto durante la modifica di un parametro, conferma le modifiche al valore del parametro selezionato;

- 🛨 : La pressione di questo tasto può avere diverse funzioni:
- La pressione di questo tasto durante la navigazione tra i menù/parametri, permette di passare al menù/parametro precedente;
- La pressione di questo tasto durante la modifica di un parametro, decrementa il valore del parametro selezionato;

#### 1.3 STRUTTURA MENÙ

Sia le funzioni per gestire l'unità, che le informazioni sul suo funzionamento, sono visualizzate tramite il display del pannello comandi a bordo dell'unità; tutte le funzioni e le informazioni sono organizzate in finestre, le quali a loro volta sono raggruppate in menù.

Durante il normale funzionamento dell'unità viene visualizzato un menù principale dal quale è possibile accedere alla selezione degli altri menù operativi.

I menù sono visualizzati tramite la rotazione delle icone che li rappresentano; una volta selezionata l'icona desiderata si entrerà nel menù scelto, permettendo la visualizzazione o la modifica dei parametri che lo compongono. La procedura per la navigazione dei menù, o la modifica dei parametri è spiegata in dettaglio nel capitolo "Procedure operative di utilizzo", a cui si rimanda per ulteriori informazioni.

Nell'immagine sono riportate le relazioni tra i vari menù ed i tasti utilizzati per la navigazione.

#### **AVVISO**

Nelle pagine successive verranno riportate tutte le maschere contenute nei menù disponibili all'utente; La manomissione dei parametri contenuti nel menù installatore possono provocare malfunzionamenti all'unità, si raccomanda quindi che tali parametri siano modificati solo da personale adibito all'installazione e configurazione dell'unità.

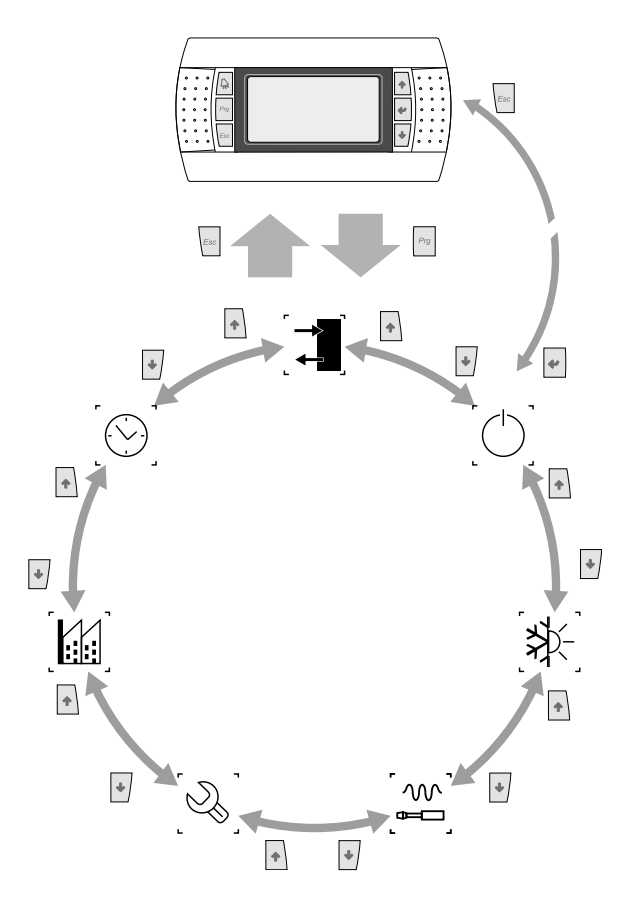

#### Icone menù:

**IN/OUT**: Questo menù contiene le informazioni avanzate sul funzionamento dell'unità;

**ON/OFF**: Questo menù permette di attivare o disattivare l'unità, inoltre fornisce informazioni sul suo stato;

**IMPIANTO**: Questo menù permette di impostare la modalità di funzionamento, i setpoint per la produzione acqua e le fasce orarie da applicare all'impianto;

[W] **INSTALLATORE**: Questo menù contiene le impostazioni utili all'installatore (Abilitazione ingressi digitali, configurazione BMS, regolazioni, pompe, ecc...);

#### AVVISO

Questo menù è protetto da password, il valore da impostare per accedere è: 0000.

ASSISTENZA: Questo menù non è accessibile se non da personale abilitato;

**COSTRUTTORE**: Questo menù non è accessibile se non da personale abilitato;

( $\bigcirc$ ) **OROLOGIO**: Questo menù contiene le impostazioni orarie per la gestione del sistema (data ed ora, calendario);

i

#### 2 MENÙ PRINCIPALE

#### 2.1 **MONITOR GENERALE**

Questa maschera permette di visualizzare lo stato generale dell'unità:

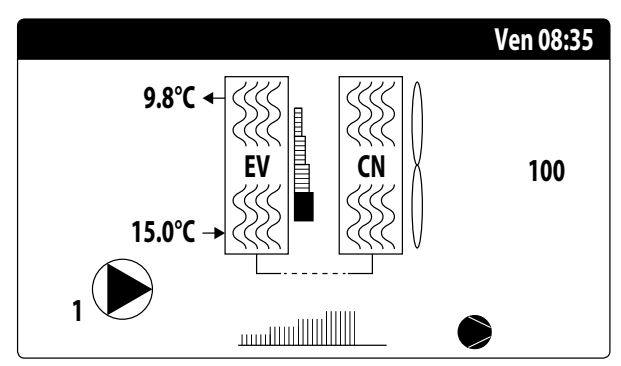

— Data ed ora attuali;

1

- Temperatura in uscita dall'evaporatore (EV);
- Temperatura in ingresso all'evaporatore (EV); appena sotto il dato relativo alla temperatura in ingresso all'evaporatore verrà visualizzata l'icona della pompa (con relativo numero) attualmente attiva:
- Percentuale (illustrata graficamente con una barra alla destra dell'evaporatore) richiesta di potenza da parte dell'impianto;
- Velocità dei ventilatori; dato in percentuale visualizzato sulla destra del condensatore;
- Velocità del compressore inverter; dato visualizzato in percentuale tramite una barra grafica al di sotto degli scambiatori;

#### AVVISO

Alcune icone possono comparire nella parte bassa di guesta finestra, indicando determinati stati dell'impianto:

- - - : attivazione resistenza antigelo;
- (g: Indica che è attiva la prevenzione di antigelo bassa temperatura di uscita (Spegne i compressori)
- (C): indica che è attiva la funzione basso carico
- (F): Indica che il flussostato è aperto. I compressori saranno spenti e le pompe proveranno a sbloccare il flussostato
- ♥: indica che il compressore è acceso;
- ⊘: indica che il compressore è spento;
- <u>A</u>: indica che il compressore è in allarme;
   <u>AP</u>
- $-\Delta$ : Indica che è attualmente attiva la parzializzazione per alta pressione;

#### 2.2 MONITOR IMPIANTO

Questa maschera permette di visualizzare lo stato generale dell'impianto:

| Impiar | ito    |       |      |                |
|--------|--------|-------|------|----------------|
| Setpoi | nt     |       |      |                |
| ₿ŧ     |        | 7.0°C |      | *              |
| Diff.  |        | 5.0°C |      |                |
| Temp.  | uscita |       |      | 37.0°C         |
| Ер     | 100.0% |       | Ei   | 15 <b>.0</b> % |
| Rich:  | 100.0% |       | Att: | 84.7%          |

- Setpoint di lavoro attuale;
- Differenziale di lavoro attuale;
- Sonda di temperatura su cui regola la macchina;
- Se è attiva una funziona PI, sarà visualizzato anche il fattore proporzionale "Ep" e il fattore integrale "Ei";
- Percentuale di potenza richiesta e percentuale di potenza effettivamente attiva sul lato impianto;

#### **AVVISO**

Alcune icone possono comparire nella finestra, indicando determinati stati dell'impianto:

- \*: produzione acqua fredda impianto;
- \*: produzione acqua calda impianto;
- $\mathbf{S}_{\mathbf{F}}$ : fasce orarie attive;

i

- M: ingresso multifunzione;

#### 2.3 MONITOR CIRCUITO

Questa maschera permette di visualizzare lo stato generale del circuito frigorifero:

| Circuito 1      |               |            |
|-----------------|---------------|------------|
| AP: 18.9bar     | $\rightarrow$ | Tc: 31.8°C |
| BP: 6.4bar      | $\rightarrow$ | Te: -2.6°C |
| T. Liquido      |               | 14.0°C     |
| T. Gas premente |               | 75.8°C     |
| CP1: 🔎          | Os            |            |
| CP2: 🔶          | Os            |            |
|                 |               |            |

— AP: alta pressione

- BP: bassa pressione
- Tc: temperatura di condensazione
- Te: temperatura di evaporazione
- T.Liquido: temperatura liquido
- T.Gas Premente: temperatura gas premente compressore inverter
- T.Gas Prem. 2: temperatura gas premente compressore ON/ OFF

Lo stato dei compressori può essere:

 → ②: indica che il compressore è spento, a fianco è indicato il tempo (rimanente) per soddisfare il tempo minimo di OFF;
 → S: indica che il compressore è acceso, a fianco è indicato il tempo (rimanente) per soddisfare il tempo minimo di ON;

#### AVVISO

Dopo un eventuale riaccensione della scheda, ci saranno 60 secondi di attesa per garantire il tempo di spegnimento minimo necessario al driver del compressore inverter.

### 2.4 MONITOR RICHIESTA POTENZA

Questa maschera permette di visualizzare i dati relativi alla richiesta di potenza sul circuito indicato; se l'unità possiede più circuiti, questi avranno ognuno una finestra dedicata:

#### **Circuito 1**

i

| Richiesta<br>Circuito 1: | 100.0%<br>50.0% |
|--------------------------|-----------------|
| Needed speed:            | 4500rpm         |
| Inverter speed:          | 4500rpm         |
|                          |                 |

- Richiesta totale del termostato;

- Potenza erogata dal circuito 1;
- Velocità calcolata (in rpm) per soddisfare la richiesta termostatica alle attuali condizioni operative;
- Velocità attuale del compressore inverter (in rpm);

## 2.5 MONITOR UNITÀ MASTER

#### **AVVISO**

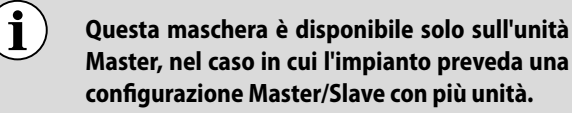

Questa maschera permette di visualizzare i dati relativi alla richiesta di potenza totale dell'impianto e delle relative percentuali di potenza suddivise tra le unità collegate all'impianto:

| Master         |        |
|----------------|--------|
| Uscita Comune: | °C     |
| Richiesta      | 100.0% |
| Unità 1:       | 100.0% |
| Unità 2:       | 100.0% |

- Uscita Comune (opzionale): temperatura acqua sonda sul comune delle due uscita dell'unità master e slave;
- Richiesta: potenza calcolata dal termostato dell'unità Master la quale verrà distribuita sulle due unità;
- Unità 1: potenza percentuale richiesta all'unità Master;
- Unità 2: potenza percentuale richiesta all'unità Slave;

#### 2.6 MONITOR CONTROLLO PRESSIONE PEC

Questa maschera visualizza il risultato del controllo sul delta di pressione della macchina, controllato dalla scheda PEC:

Circuito 1 PEC Controllo delta di pressione in corso...

Se il risultato del controllo sul delta pressione risulta maggiore di 15 bar (e deve avvenire uno switch della 4-vie) vengono comandate le valvole senza l'accensione dei compressori per ridurre il delta di pressione; in questa situazione non vengono generati allarmi (warning).

Se il controllo risulta minore di 3 bar (funzionamento caldo/ freddo o deve avvenire uno switch della 4-vie) si faranno partire i compressori senza comando valvole per creare delta di pressione; dopo 300s in questa situazione viene generata un allarme con blocco macchina.

## 3 MENÙ INGRESSI/USCITE

#### 3.1 MONITOR VENTILAZIONE

Questa finestra riassume lo stato dei ventilatori ed i setpoint utilizzati:

| Ventilazione  |                |
|---------------|----------------|
| Velocità      | Г <b>ШШШ</b> Т |
| 100%          |                |
| Set:          | 0.0bar         |
| Diff:         | 0.0bar         |
| 1:Vel.massima | 0.0bar         |

- Velocità: questo valore indica l'attuale velocità (in percentuale) a cui stanno funzionando i ventilatori
- Set: setpoint di ventilazione: questo valore indica l'attuale setpoint per la ventilazione;
- Diff: differenziale sul set di ventilazione: questo valore indica l'attuale differenziale applicato al setpoint per la ventilazione;

Lo stato dei ventilatori (visualizzato sulla riga in basso di questa finestra), può essere:

- OFF: ventilatori spenti;
- PREVENTILAZIONE: ON ventilatori anticipato rispetto ai compressori;
- ALTA PRESSIONE: controllo basato sull'alta pressione;
- POSTVENTILAZIONE: ventilazione dopo OFF dei compressori;
- ANTIGHIACCIO: fase di ventilazione per impedire l'accumulo di neve e la formazione di ghiaccio;
- SBRINAMENTO: fase di sbrinamento in corso;
- BASSA PRESSIONE: controllo basato sulla bassa pressione;
- VELOCITA MASSIMA: ventilatori alla massima velocità;
- SILENZIATO: velocità parzializzata per ridurre il rumore

#### 3.2 MONITOR TEMPERATURA ESTERNA

Questa finestra riporta il valore della temperatura esterna rilevata dall'unità:

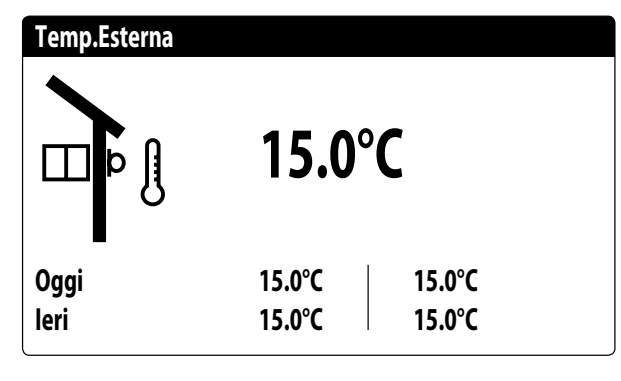

#### 3.3 MONITOR SBRINAMENTO

Questa finestra contiene le informazioni relative allo stato dello sbrinamento sull'unità:

| Sbrinamento                        |        |
|------------------------------------|--------|
| Disabilitato<br>Alta temp. esterna |        |
| Tempi:                             | Os     |
| T.Liquido:                         | 25.1°C |
| Prossimo sbrinam.:                 | 0m     |

Lo stato dello sbrinamento viene divisa tra due righe, la prima può assumere i seguenti stati:

- Disabilitato: lo sbrinamento è disabilitato;
- Attesa inversione di ciclo: pausa prima della inversione della valvola di ciclo;
- Avvio sbrinamento: sbrinamento in fase di avvio;
- Sbrinamento in corso: fase di sbrinamento;
- Fine sbrinamento: conclusione dello sbrinamento;
- La seconda riga può assumere i seguenti stati:
- Alta temperatura esterna: la temperatura dell'aria è sopra la soglia di abilitazione dello sbrinamento;
- Avvio CP: compressore appena avviato, attesa di un tempo di bypass sbrinamento;
- Avvio per BP limite: avvio dello sbrinamento per il superamento della soglia di bassa pressione limite;
- BP sopra soglia limite: la bassa pressione si trova sopra la soglia limite per l'innesco dello sbrinamento;
- Tempi min tra sbrinamenti: lo sbrinamento è disabilitato per rispettare il tempo minimo tra sbrinamenti;
- Temp. Liquido OK: la temperatura del liquido ha superato la soglia per determinare lo fine dello sbrinamento;
- Tempi min sbrinamento: lo sbrinamento continua fino al superamento del tempo minimo di sbrinamento anche se le condizioni di uscita sono già state raggiunte;
- Avvio per TGP: lo sbrinamento è stato attivato a causa del superamento della soglia di temperatura del gas premente;
   Forzato: lo sbrinamento è stato forzato dall'utente;

Nella parte inferiore della finestra sono inoltre disponibili i sequenti dati:

- Tempi: visualizza i secondi relativi alle tempistiche di sbrinamento;
- T.Liquido: temperatura del liquido per determinare l'uscita dallo sbrinamento;
- Prossimo sbrinam.: visualizza i minuti che mancano al prossimo sbrinamento;

#### 3.4 MONITOR INGRESSO MULTIFUNZIONE

Questa finestra contiene le informazioni relative allo stato dell'ingresso multifunzione:

| Impianto                                 |        |
|------------------------------------------|--------|
| Ingresso Multifunzione<br>(ID18): ATTIVO |        |
|                                          |        |
| Setpoint variabile                       |        |
| pCO5 U10=                                | 45.0°C |

Ingresso digitale ID18: questo valore rappresenta lo stato dell'ingresso digitale legato all'abilitazione del ingresso multifunzione (U10), i quali stati possono essere:

— APERTO: ingresso multifunzione (U10) NON ABILITATO;

Nella parte bassa della finestra verrà evidenziata la funzione attualmente selezionata per l'ingresso multifunzione U10; per impostare tale funzione fare riferimento al paragrafo dedicato sul menù installatore.

#### 3.5 MONITOR INGRESSI ANALOGICI (U1) - (U2)

| Ingressi pCO5         |        |
|-----------------------|--------|
| U1= Temp.acqua ingr.  |        |
| evap.:                | 25.8°C |
| U2= Temp.acqua uscita |        |
| evap.:                | 37.8°C |
|                       |        |

U1: questo valore rappresenta la temperatura dell'acqua in ingresso allo scambiatore;

U2: questo valore rappresenta la temperatura dell'acqua in uscita dalla scambiatore;

## 3.6 MONITOR INGRESSI ANALOGICI (U3) - (U4)

| Ingressi pCO5                   |          |
|---------------------------------|----------|
| U3= Pressione<br>differenziale: | 647 mbar |
| U4= Temp. accumulo:             | 20.3°C   |

U3: questo valore rappresenta la pressione differenziale; U4: questo valore rappresenta la temperatura dell'accumulo (se presente);

#### 3.7 MONITOR INGRESSI ANALOGICI (U8) - (U9)

| Ingressi pCO5       |        |
|---------------------|--------|
| U8= Temp. liquido 1 | 25.2℃  |
| U9= Temp. liquido 2 | 25.1°C |

U8: questo valore rappresenta la temperatura del liquido sulla batteria 1;

U9: questo valore rappresenta la temperatura del liquido sulla batteria 2;

### 3.8 MONITOR INGRESSI ANALOGICI PEC (P1) - (P2)

Ingressi PEC P1= Bassa press.circ.1 9.0bar P2= Alta press.circ.1 20.0bar

P1: questo valore rappresenta la bassa pressione rilevata dal trasduttore;

P2: questo valore rappresenta l'alta pressione rilevata dal trasduttore;

### 3.9 MONITOR INGRESSI ANALOGICI PEC (T1) - (T2) - (T3)

| Ingressi PEC                 |        |
|------------------------------|--------|
| T1=<br>T2= Temp. aspirazione |        |
|                              | 6.0°C  |
| T3= Temp. esterna            | 15.0°C |

T1: attualmente non utilizzato;

T2: questo valore rappresenta la temperatura di aspirazione; T3: questo valore rappresenta la temperatura aria esterna;

#### 3.10 MONITOR INGRESSI ANALOGICI PEC (T4) - (T5)

| Ingressi PEC                  |        |
|-------------------------------|--------|
| T4= Temp. liquido             | 25.0°C |
| T5= Temp. gas premente<br>CP1 | 50.0°C |

T4: questo valore rappresenta la temperatura del liquido; T5: questo valore rappresenta la temperatura del gas premente sul compressore 1;

#### 3.11 MONITOR INGRESSI ANALOGICI PEC (T6)

| Ingressi PEC           |        |
|------------------------|--------|
| T6= Temp. gas premente |        |
| CP1A                   | 50.0°C |
|                        |        |
|                        |        |
|                        |        |

T6: questo valore rappresenta la temperatura del gas premente sul compressore 1A;

#### 3.12 MONITOR INGRESSI DIGITALI (ID1) -(ID2) - (ID3)

| Ingressi pCO5          |        |
|------------------------|--------|
| ID1:Flussostato evap.  |        |
|                        | Chiuso |
| ID2:Alta press. C1     | Chiuso |
| ID3:Term.ventilatore 1 | Cinaso |
|                        | Chiuso |
|                        |        |

ID1: questo valore rappresenta lo stato dell'ingresso digitale legato al flussostato dell'evaporatore:

- APERTO: flussostato in allarme;

ID2: questo valore rappresenta lo stato dell'ingresso digitale legato al pressostato di alta del circuito 1:

- APERTO: pressostato di alta in allarme;
- CHIUSO: funzionamento normale;

ID3: questo valore rappresenta lo stato dell'ingresso digitale legato al magnetortemico ventilatori circuito 1:

— APERTO: magnetotermico in allarme;

— CHIUSO: funzionamento normale;

### 3.13 MONITOR INGRESSI DIGITALI (ID4) -(ID5) - (ID6)

| Ingressi pCO5           |          |
|-------------------------|----------|
| ID4:All. monitore fase  |          |
|                         | Chiuso   |
| ID5:Term.cmp.1 circ.1   | <b>.</b> |
| IDG Torm smn 2 size 1   | Chiuso   |
| 100: rerm.cmp.2 circ. i | Chiuso   |
|                         |          |

ID4: questo valore rappresenta lo stato dell'ingresso digitale legato al dispositivo di controllo fasi, i quali stati possono essere:

- APERTO: dispositivo controllo fasi in allarme;

— CHIUSO: funzionamento normale;

ID5: questo valore rappresenta lo stato dell'ingresso digitale legato al magnetotermico compressore 1 sul circuito 1:

- APERTO: magnetotermico in allarme;
- CHIUSO: funzionamento normale;

ID6: questo valore rappresenta lo stato dell'ingresso digitale legato al magnetotermico compressore 2 sul circuito 1:

— APERTO: magnetotermico in allarme;

- CHIUSO: funzionamento normale;

#### 3.14 MONITOR INGRESSI DIGITALI (ID7) -(ID8) - (ID9)

| Ingressi pCO5         |        |
|-----------------------|--------|
| ID7:Bassa press. C1   |        |
|                       | Chiuso |
| ID8:Leak detector     | Chiuso |
| ID9:Serie term. vent. | Cinaso |
|                       | Chiuso |
|                       |        |

ID7: questo valore rappresenta lo stato dell'ingresso digitale legato al pressostato di bassa pressione sul circuito 1:

— APERTO: pressostato di bassa in allarme;

— CHIUSO: funzionamento normale;

ID8: questo valore rappresenta lo stato dell'ingresso digitale legato al controllo sulle fughe di gas:

— APERTO: leak detector in allarme;

ID9: questo valore rappresenta lo stato dell'ingresso digitale legato al magnetotermico ventilatore sul circuito 1:

— APERTO: magnetotermico in allarme;

— CHIUSO: funzionamento normale;

#### 3.15 MONITOR INGRESSI DIGITALI (ID10) - (ID11) - (ID12)

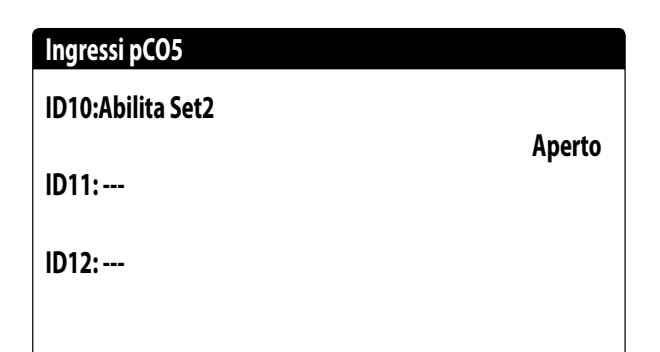

ID10: questo valore rappresenta lo stato dell'ingresso digitale legato al setpoint secondario:

— APERTO: setpoint secondario attivo;

- CHIUSO: setpoint secondario non attivo;

### 3.16 MONITOR INGRESSI DIGITALI (ID13) - (ID14) - (ID15)

| Ingressi pCO5          |        |
|------------------------|--------|
| ID13:                  |        |
| ID14:Term.pompa evap.1 |        |
|                        | Chiuso |
| ID15:Term.pompa evap.2 | Chiuso |
|                        | Cinuso |

ID14: questo valore rappresenta lo stato dell'ingresso digitale legato alla pompa 1:

— APERTO: magnetotermico in allarme;

- CHIUSO: funzionamento normale;

ID15: questo valore rappresenta lo stato dell'ingresso digitale legato alla pompa 2:

— APERTO: magnetotermico in allarme;

— CHIUSO: funzionamento normale;

#### 3.17 MONITOR INGRESSI DIGITALI (ID16) - (ID17) - (ID18)

| Ingressi pCO5           |         |
|-------------------------|---------|
| ID16:Freddo/Caldo rem.  |         |
|                         | Chiuso  |
| ID17:On-Off remoto      |         |
|                         | Chiuso  |
| ID18:Abilita multifunz. | Chiuco  |
|                         | Ciliuso |

ID16: questo valore rappresenta lo stato dell'ingresso digitale legato alla funzione cambio stagione remoto:

— APERTO: cambio stagione remoto non attivo;

— CHIUSO: cambio stagione remoto attivo;

ID17: questo valore rappresenta lo stato dell'ingresso digitale legato alla funzione ON/OFF remoto:

— APERTO: ON/OFF remoto non attivo;

- CHIUSO: ON/OFF remoto attivo;

ID18: questo valore rappresenta lo stato dell'ingresso digitale legato alla funzione specificata per l'ingresso multifunzione U10 (tale funzione viene specificata nel menù installatore):

- APERTO: contatto multifunzione non abilitato;
- CHIUSO: contatto multifunzione attivo;

#### 3.18 MONITOR USCITE DIGITALI (NO1) -(NO2) - (NO3)

| Uscite pCO5            |         |
|------------------------|---------|
| NO1:Pompa 1            |         |
|                        | Chiuso  |
| NO2:Telerutt. inverter | Chiuso  |
| NO3:V3V sanitario      | Ciliuso |
|                        | Chiuso  |
|                        |         |

NO1: questo valore rappresenta lo stato dell'uscita digitale legata all'attivazione della pompa sul circuito 1:

- APERTO: carico non attivo;
- CHIUSO: carico attivo;

NO2: questo valore rappresenta lo stato dell'uscita digitale legata al consenso del teleruttore dell'inverter:

- APERTO: carico non attivo;
- CHIUSO: carico attivo;

NO3: questo valore rappresenta lo stato dell'uscita digitale legata all'attivazione della valvola 3 vie del sanitario:

- APERTO: carico non attivo;
- CHIUSO: carico attivo;

#### 3.19 MONITOR USCITE DIGITALI (NO4) -(NO5) - (NO6)

| Uscite pCO5           |        |
|-----------------------|--------|
| NO4:Res.int.1/Caldaia |        |
| NOT-Dec intermeting 2 | Aperto |
| NUD:Kes.integrativa 2 | Aperto |
| NO6:Resistenza carter | •      |
|                       | Chiuso |
|                       |        |

NO4: questo valore rappresenta lo stato dell'uscita digitale legata all'attivazione della resistenza integrativa 1 o caldaia:

- APERTO: carico non attivo;
- CHIUSO: carico attivo;

NO5: questo valore rappresenta lo stato dell'uscita digitale legata all'attivazione della resistenza integrativa 2:

- APERTO: carico non attivo;
- CHIUSO: carico attivo;

NO6: questo valore rappresenta lo stato dell'uscita digitale legata all'attivazione della resistenza carter:

— APERTO: carico non attivo;

— CHIUSO: carico attivo;

#### 3.20 MONITOR USCITE DIGITALI (NO7) -(NO8) - (NO9)

| Uscite pCO5       |        |
|-------------------|--------|
| NO7:Ventilatori 1 |        |
|                   | Chiuso |
| NO8:Allarme grave |        |
| NO9·              | Aperto |
|                   |        |
|                   |        |

NO7: questo valore rappresenta lo stato dell'uscita digitale legata all'attivazione del ventilatore 1:

- APERTO: carico non attivo;
- CHIUSO: carico attivo;

NO8: questo valore rappresenta lo stato dell'uscita digitale legata alla presenza di un allarme grave:

- APERTO: carico non attivo;
- CHIUSO: carico attivo;

#### 3.21 MONITOR USCITE DIGITALI (NO13) -(NO14) - (NO15)

| Uscite pCO5            |        |
|------------------------|--------|
| N013:                  |        |
| NO14: All. flussostato | Chiuso |
| NO15:Res. basamento 1  |        |
|                        | Aperto |
|                        |        |

NO14: questo valore rappresenta lo stato dell'uscita digitale legata all'attivazione dell'allarme flussostato:

— APERTO: carico non attivo;

— CHIUSO: carico attivo;

NO15: questo valore rappresenta lo stato dell'uscita digitale legata all'attivazione della resistenza sul basamento 1:

— APERTO: carico non attivo;

— CHIUSO: carico attivo;

#### 3.22 MONITOR USCITE DIGITALI (NO16) -(NO17) - (NO18)

| Uscite pC05           |        |
|-----------------------|--------|
| NO16:Res.basamento 2  |        |
|                       | Aperto |
| NO17:Resist. antigelo | • •    |
| NO18. Domna 2         | Aperto |
| 10 10.r 011pa 2       | Aperto |
|                       |        |

NO16: questo valore rappresenta lo stato dell'uscita digitale legata all'attivazione della resistenza sul basamento 2:

- APERTO: carico non attivo;
- CHIUSO: carico attivo;

NO17: questo valore rappresenta lo stato dell'uscita digitale legata all'attivazione della resistenza antigelo:

- APERTO: carico non attivo;
- CHIUSO: carico attivo;

NO18: questo valore rappresenta lo stato dell'uscita digitale legata all'attivazione della pompa 2:

— APERTO: carico non attivo;

— CHIUSO: carico attivo;

### 3.23 MONITOR USCITE DIGITALI PEC (NO1) ~ (NO5)

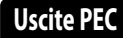

NO1: ----NO2: ----NO3: ----NO4: ----NO5: VIC circuito 1 Aperto

NO5: questo valore rappresenta lo stato dell'uscita digitale legata all'attivazione della valvola inversione ciclo sul circuito 1: — APERTO: carico non attivo;

— CHIUSO: carico attivo;

## 3.24 MONITOR USCITE DIGITALI PEC (NO6) - (NO7) - (NO8)

| Uscite PEC           |  |
|----------------------|--|
| NO6:                 |  |
| NO7: comp. 2 circ. 1 |  |
| (fixed speed)        |  |
| Aperto               |  |
| NO8:                 |  |
|                      |  |
|                      |  |

NO7: questo valore rappresenta lo stato dell'uscita digitale legata all'attivazione del compressore 2 sul circuito 1:

— APERTO: carico non attivo;

— CHIUSO: carico attivo;

#### 3.25 MONITOR USCITE ANALOGICHE (Y1) ~ (Y5)

| Uscite pC05             |        |
|-------------------------|--------|
| Y1= DCP1<br>Y2= V3V VPF | 0<br>0 |
| Y3=<br>Y4=<br>Y5=       |        |

Y1: questo valore indica il valore attuale dell'uscita analogica collegata al gruppo ventilatori modulanti 1;

Y2: questo valore indica il valore attuale dell'uscita analogica collegata alla valvola modulante portata variabile;

## 4 INGRESSI E USCITE

## 4.1 INGRESSI ANALOGICI

| Ingressi analogici | Sigla                  | Descrizione                          | Note                   |
|--------------------|------------------------|--------------------------------------|------------------------|
| U1                 | SIW                    | Sonda ingresso acqua evaporatore     |                        |
| U2                 | SUW                    | Sonda uscita acqua evaporatore       |                        |
| U3                 | TDPW                   | Trasduttore differenziale acqua      | Pompa W1-W2-W3-W4      |
| U4                 | SAC                    | Sonda accumulo                       | Resistenze integrative |
| U5                 |                        |                                      |                        |
| U6                 |                        |                                      |                        |
| U7                 |                        |                                      |                        |
| U8                 | SLB1                   | Sonda temperatura liquido batteria 1 | Pompa di calore        |
| U9                 | SLB2                   | Sonda temperatura liquido batteria 2 | Pompa di calore        |
|                    | MULTI IN               | Ingresso multifunzione               |                        |
| U10                | Sonda uscita<br>comune | Uscita comune con Master/Slave       |                        |

#### 4.2 INGRESSI DIGITALI

| Ingressi digitali | Sigla  | Descrizione                                        | Note            |
|-------------------|--------|----------------------------------------------------|-----------------|
| ID1               | FL     | Flussostato                                        |                 |
| ID2               | AP1    | Pressostato alta pressione circuito 1              |                 |
| ID3               | QMF1   | Magnetotermico ventilatore circuito 1              |                 |
| ID4               | RCS    | Monitore di fase                                   |                 |
| ID5               | QM1    | Magnetotermico compressore 1 circuito 1 (Inverter) |                 |
| ID6               | QM2    | Magnetotermico compressore 2 circuito 1 (ON/OFF)   | Bicompressore   |
| ID7               | BP1    | Pressostato bassa pressione circuito 1             |                 |
| ID8               | LD1    | Leak detector                                      |                 |
| ID9               | TV1    | Serie termiche ventilatori circuito 1              |                 |
| ID10              | 2° SET | Secondo setpoint                                   |                 |
| ID11              |        |                                                    |                 |
| ID12              |        |                                                    |                 |
| ID13              |        |                                                    |                 |
| ID14              | QM11   | Magnetotermico pompa 1                             |                 |
| ID15              | QM12   | Magnetotermico pompa 2                             |                 |
| ID16              | C/F    | Contatto stagione remoto (chiuso = modo estivo)    | Pompa di calore |
| ID17              | 0/1    | Contatto ON/OFF remoto (chiuso = ON)               |                 |
| ID18              | EMF    | Abilitazione ingresso multifunzione                |                 |

## 4.3 USCITE DIGITALI

| Uscite digitali | Sigla   | Descrizione                                           | Note                                         |
|-----------------|---------|-------------------------------------------------------|----------------------------------------------|
| NO1             | MPE1    | Pompa 1 evaporatore                                   |                                              |
| NO2             | KMCP1A  | Attivazione contattore inverter                       |                                              |
| NO3             | V3V     | Valvola a 3 vie                                       | Acqua sanitaria                              |
| NO4             | RI1     | Uscita 1 resistenze integrative / Caldaia sostitutiva | Resistenze integrative / caldaia sostitutiva |
| NO5             | RI2/RI3 | Uscita 2 resistenze integrative                       | Resistenze integrative                       |
| NO6             | RC      | Resistenza carter                                     | Bicompressore                                |
| NO7             | MV1     | Gruppo di ventilazione 1                              |                                              |
| NO8             | AE      | Riassunto allarmi                                     |                                              |
| NO9             |         |                                                       |                                              |
| NO10            |         |                                                       |                                              |
| NO11            |         |                                                       |                                              |
| NO12            |         |                                                       |                                              |
| NO13            |         |                                                       |                                              |

**NRGI** 25/02 5723400\_04

| Uscite digitali | Sigla | Descrizione            | Note |
|-----------------|-------|------------------------|------|
| NO14            | AF    | Allarme flussostato    |      |
| NO15            | RB1   | Resistenza bacinella 1 |      |
| NO16            | RB2   | Resistenza bacinella 2 |      |
| NO17            | RE    | Resistenza scambiatore |      |
| NO18            | MPE2  | Pompa 2 evaporatore    |      |

## 4.4 USCITE ANALOGICHE

| Uscite analogiche | Sigla       | Descrizione                         | Note              |
|-------------------|-------------|-------------------------------------|-------------------|
| Y1                | FAN1        | Gruppo ventilatori modulanti 1      |                   |
| Y2                | V.MOD O-10V | Valvola modulante portata variabile | Pompa W1-W2-W3-W4 |
| Y3                |             |                                     |                   |
| Y4                |             |                                     |                   |
| Y5                |             |                                     |                   |
| Y6                |             |                                     |                   |

## 4.5 INGRESSI ANALOGICI (PEC)

| Ingressi analogici | Sigla | Descrizione                   | Note                  |
|--------------------|-------|-------------------------------|-----------------------|
| P1                 | TBP1  | Trasduttore bassa pressione   | Sanhua 4÷20mA         |
| P2                 | TAP1  | Trasduttore alta pressione    | Sanhua 4÷20mA         |
| T1                 |       |                               |                       |
| T2                 | SGA1  | Sonda temperatura aspirazione | Shibaura NTC 10K L=3m |
| T3                 | SAE   | Sonda aria esterna            | Shibaura NTC 10K L=3m |
| T4                 | SL1   | Sonda temperatura liquido     | Shibaura NTC 10K L=3m |
| T5                 | SGP1A | Sonda gas premente 1          | Shibaura NTC 10K L=4m |
| T6                 | SGP1B | Sonda gas premente 2          | Shibaura NTC 10K L=4m |
| T7                 |       |                               |                       |
| P3                 |       |                               |                       |
| P4                 |       |                               |                       |
| T8                 |       |                               |                       |
| Т9                 |       |                               |                       |
| T10                |       |                               |                       |
| T11                |       |                               |                       |
| T12                |       |                               |                       |
| T13                |       |                               |                       |

## 4.6 USCITE DIGITALI (PEC)

| Uscite digitali | Sigla | Descrizione                            | Note                    |
|-----------------|-------|----------------------------------------|-------------------------|
| NO1             | VIC1  | Valvola inversione ciclo circuito<br>1 | Solo se pompa di calore |
| NO2             |       |                                        |                         |
| NO3             | CP1B  | Compressore 2 circuito 1               | Compressore ON/OFF      |
| NO4             |       |                                        |                         |
| NO5             |       |                                        |                         |
| NO6             |       |                                        |                         |
| NO7             |       |                                        |                         |
| NO8             |       |                                        |                         |

## 5 MENÙ ON/OFF

#### 5.1 ON/OFF GENERALE

Tramite questa finestra sarà possibile sia visualizzare lo stato generale dell'impianto, sia accendere o spegnere l'unità:

| On/Off generale        |    |
|------------------------|----|
| Impianto               |    |
| Off generale           |    |
| Abilitazione generale: | NO |

Visualizzazione dello stato generale dell'impianto:

- Abilitato: l'impianto regola sulla sonda principale in base al setpoint impianto;
- Off per allarme: impianto spento per allarme grave;
- Off generale: impianto spento da abilitazione generale (vedi parametro descritto sotto "Abilitazione generale");
- Off da BMS: impianto spento da sistema di supervisione;
- **Off da orologio**: impianto spento da fasce orarie;
- Off da ing.dig.: impianto spento da ingresso digitale (ID17);
- Off da display: impianto off da terminale, controllare schermata impianto;
- Off da master: impianto off da master in configurazione master/slave;
- Fuori limiti operativi: sistema fuori da limiti operativi macchina;
- Caldaia sostituiva: caldaia sostitutiva attiva;

Nell'ultima riga è presente la possibilità di cambiare lo stato dell'unità. Se viene selezionato NO tutto il sistema sarà posto in modalità stand-by, se viene selezionato SI la macchina verrà accesa.

## 6 MENÙ IMPIANTO

#### 6.1 SELEZIONARE LA MODALITÀ DI LAVORO IMPIANTO

Questa maschera permette di visualizzare l'attuale stato dell'unità, di accendere o spegnere l'unità e di selezionare la modalità di funzionamento:

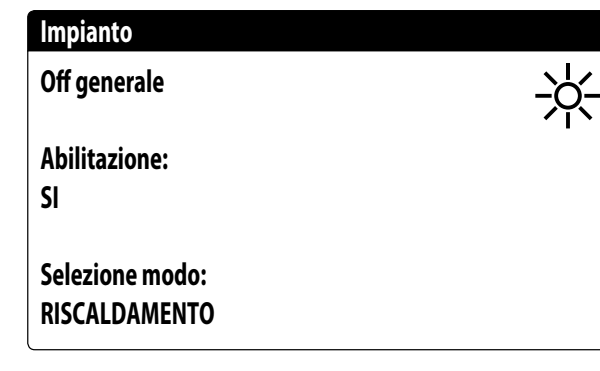

**Abilitazione**: permette di scegliere la modalità con cui accendere o spegnere l'unità; le opzioni disponibili sono:

- OFF: l'impianto non produce acqua fredda/calda;
- SI: l'impianto regola sulla sonda principale in base al setpoint impianto;
- SI CON SET2: l'impianto regola sulla sonda principale in base al setpoint 2;
- DA OROLOGIO: l'impianto regola solo quando le fasce orarie sono attive;

**Selezione modo**: permette di scegliere la modalità di funzionamento con cui far lavorare l'unità; le opzioni disponibili sono:

- RAFFREDDAMENTO: l'impianto produce freddo;
- RISCALDAMENTO: l'impianto produce caldo;
- DA TEMP.EXT: in base alla temperatura esterna viene selezionata modalità estate o inverno;
- DA INGR.DIG.: se il contatto digitale si chiude viene selezionata la modalità caldo;
- DA SUPERVIS.: il sistema BMS comanda da remoto;
- DA CALENDARIO: da calendario viene selezione la modalità caldo;

#### 6.2 IMPOSTARE I VALORI PER I SET PRIMARI

Questa maschera permette di visualizzare e di impostare i valori da assegnare ai set di lavoro primari:

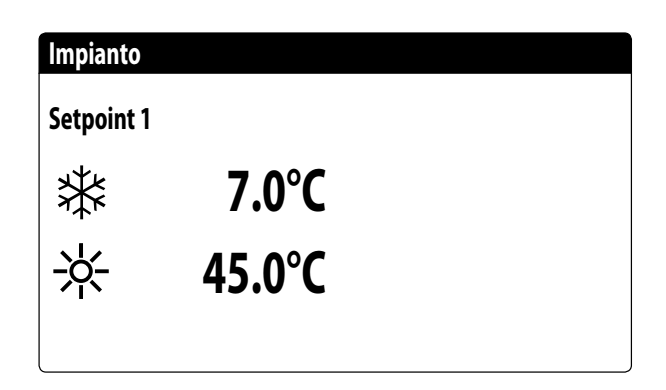

I setpoint primari di lavoro sono:

- \*: setpoint 1 per il funzionamento a freddo;
- \*: setpoint 1 per il funzionamento a caldo;

#### 6.3 IMPOSTARE I VALORI PER I SET SECONDARI

Questa maschera permette di visualizzare e di impostare i valori da assegnare ai set di lavoro secondari:

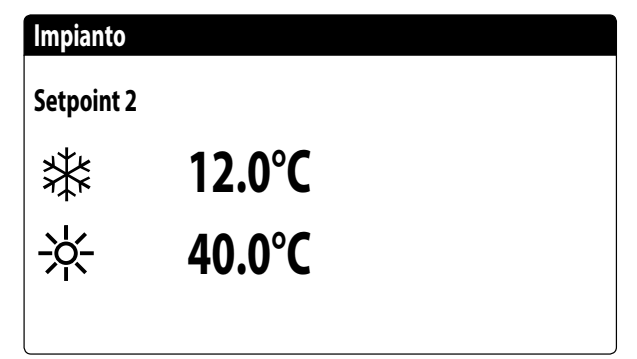

I setpoint secondari di lavoro sono:

 $\mathbf{i}$ 

— \* setpoint 2 per il funzionamento a freddo;

— \*: setpoint 2 per il funzionamento a caldo;

#### 6.4 IMPOSTARE LE FASCE ORARIE (A) E (B)

#### AVVISO

Questa maschera è visibile solo se si è selezionato "DA OROLOGIO" nella pagina "Selezionare la modalità di lavoro impianto".

Questa maschera permette di visualizzare e di impostare gli orari e l'azione da assegnare alle fasce orarie (a) e (b):

NO

| Impi   | ianto    |        |     |
|--------|----------|--------|-----|
| Fasc   | e orarie |        |     |
| Giorno |          | LUNEDI |     |
|        |          |        | SEL |
| а      | 08:00    | 12:00  | ON  |
| b      | 16:00    | 22:00  | ON  |
|        |          |        | I   |

Per ogni giorno della settimana, è possibile impostare fino a quattro fasce orarie (a, b, c, d) durante le quali sarà possibile scegliere una specifica azione:

- ON: impianto acceso con setpoint 1 (nominale);
- SET2: impianto acceso con setpoint 2;
- OFF: impianto spento;

i

i

#### AVVISO

Al di fuori delle fasce orarie il sistema manterrà l'impianto spento.

#### 6.5 IMPOSTARE LE FASCE ORARIE (C) E (D)

#### AVVISO

Questa maschera è visibile solo se si è selezionato "DA OROLOGIO" nella pagina "Selezionare la modalità di lavoro impianto".

Questa maschera permette di visualizzare e di impostare gli orari e l'azione da assegnare alle fasce orarie (c) e (d):

#### Impianto

| Fasce orarie |       |        |     |  |
|--------------|-------|--------|-----|--|
| Giorno       |       | LUNEDI |     |  |
|              |       |        | SEL |  |
| c            | 08:00 | 12:00  | ON  |  |
| d            | 16:00 | 22:00  | ON  |  |
|              |       |        | I   |  |

Per ogni giorno della settimana, è possibile impostare fino a quattro fasce orarie (a, b, c, d) durante le quali sarà possibile scegliere una specifica azione:

- ON: impianto acceso con setpoint 1 (nominale);
- SET2: impianto acceso con setpoint 2;
- OFF: impianto spento;

#### **AVVISO**

 $(\mathbf{i})$ 

Al di fuori delle fasce orarie il sistema manterrà l'impianto spento.

#### 6.6 COPIA/INCOLLA FASCE ORARIE

#### **AVVISO**

Questa maschera è visibile solo se si è selezionato "DA OROLOGIO" nella pagina "Selezionare la modalità di lavoro impianto".

Questa maschera permette di copiare e incollare le fasce orarie impostate per un giorno della settimana in un altro (o in tutti gli altri):

## Impianto

**Fasce orarie** 

Giorno Copia in

LUNEDI

## IMPOSTARE IL CAMBIO STAGIONE

#### 6.7 IMPOSTARE IL CAMBIO STAGIONE DA CALENDARIO (RISCALDAMENTO)

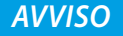

Questa maschera è visibile solo se si è selezionato "DA CALENDARIO" nella pagina "Selezionare la modalità di lavoro impianto".

Questa maschera permette di impostare le date di inizio e di fine per la modalità riscaldamento:

#### Raffred./Riscald.

Selez.Freddo/Caldo con Calendario Inizio riscal. 0/---Fine riscal. 0/---  $(\mathbf{i})$ 

#### 6.8 IMPOSTARE IL CAMBIO STAGIONE DA CALENDARIO (RAFFRESCAMENTO)

#### AVVISO

Questa maschera è visibile solo se si è selezionato "DA CALENDARIO" nella pagina "Selezionare la modalità di lavoro impianto".

Questa maschera permette di impostare le date di inizio e di fine per la modalità raffrescamento:

| Raffred./Riscald.                             |        |
|-----------------------------------------------|--------|
| Selez.Freddo/Caldo con<br>temperatura esterna |        |
| Set ON raffr.                                 | 27.0°C |
| Set ON riscal.                                | 13.0°C |
|                                               |        |

## 7 MENÙ OROLOGIO

### 7.1 IMPOSTARE DATA E ORA DEL SISTEMA

Questa maschera permette di impostare l'ora e la data del sistema:

| Orologio |              |
|----------|--------------|
| Giorno:  | LUNEDI       |
| Data:    | 16 MARZ 2020 |
| Ora:     | 16:29        |
|          |              |

### 7.2 IMPOSTARE IL CAMBIO AUTOMATICO ORARIO SOLARE/ LEGALE

Questa maschera permette di impostare il cambio automatico tra ora solare e legale, inoltre è possibile specificare in quale data eseguire il cambio:

| Orologio                 |                          |         |       |    |
|--------------------------|--------------------------|---------|-------|----|
| Attiva can<br>ora solare | nbio autom.<br>e/legale: |         |       | SI |
| Iniz.:                   |                          |         |       |    |
|                          | ULTIMA                   | DOMENIC | CA .  |    |
| in                       | MARZO                    | alle    | 02:00 |    |
| Fine:                    | ULTIMA                   | DOMENI  | CA    |    |
| in                       | OTTOBRE                  | alle    | 03:00 |    |

#### 7.3 IMPOSTARE I GIORNI FESTIVI SUL CALENDARIO

Questa maschera permette di impostare i giorni (fino a 5 intervalli) da catalogare come "festivo" (quindi da rendere attiva la relativa programmazione oraria precedentemente specificata per la fascia oraria festiva), oppure impostare la modalità off per l'impianto:

| Calendario |         |        |
|------------|---------|--------|
| Inizio     | Fine    | Azione |
| 25/DIC.    | 26/DIC. |        |
| 15/LUGL    | 15/LUGL |        |
| 0/         | 0/      |        |
| 0/         | 0/      |        |
| 0/         | 0/      |        |
|            |         |        |

## 8 MENÙ INSTALLATORE

#### 8.1 PASSWORD PER ACCEDERE AL MENÙ INSTALLATORE (0000)

Questa maschera permette di inserire la password necessaria per accedere al menù installatore (la password è 0000):

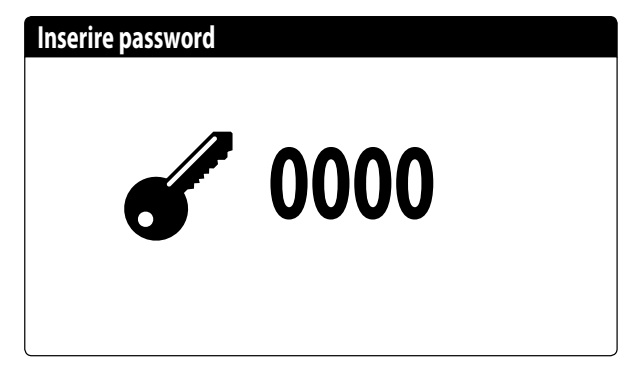

#### 8.2 IMPOSTARE I PARAMETRI DEL BMS 1

Questa maschera permette di impostare i parametri legati alla seriale dedicata al BMS1:

| Installatore |            |
|--------------|------------|
| Supervisore  | BMS1       |
| Protocollo:  | MODBUS EXT |
| Velocità:    | 19200 Baud |
| StopBits:    | 2          |
| Indirizzo :  | 1          |

**Protocollo**: questo valore indica quale protocollo viene utilizzato per comunicare con il sistema di supervisione BMS; i protocolli supportati sono:

- 0: CAREL: protocollo per utilizzo espansioni;

- 1: MODBUS: supervisore Modbus/RS485;
- 2: pCOWeb: protocollo per utilizzo espansione pCOWeb;
- 3: LON: protocollo per utilizzo espansione LON;
- 4: MODBUS EXT: Modbus in versione estesa con più indirizzi disponibili.

**Velocità**: questo valore indica quale sia la velocità impostata per la comunicazione seriale; le scelte possono essere:

- 0: 1200 baud;
- 1: 2400 baud;
- 2: 4800 baud;
- 3: 9600 baud;
- 4: 19200 baud;
- 5: 38400 baud;

**Stopbits**: questo valore indica il numero di bit usati per indicare il bitstop nella comunicazione seriale; **Indirizzo**: questo valore indica l'indirizzo assegnato al sistema di supervisione BMS verso il quale verranno effettuate le co-municazioni;

### 8.3 ABILITA CHANGE OVER E ON/OFF DA SUPERVISORE

Questa maschera permette di abilitare o disabilitare il change over (cambio stagione) e on/off dell'unità tramite BMS:

| Installatore                               |    |
|--------------------------------------------|----|
| Supervisore                                |    |
| Abilita Estate/Inverno<br>da supervisione: | SI |
| Abilita On-Off unità<br>da supervisione:   | SI |

## 8.4 IMPOSTA I PARAMETRI DEL BMS2

Questa maschera permette di impostare i parametri legati alla seriale dedicata al BMS2:

| Installatore |            |
|--------------|------------|
| Supervisore  | BMS2       |
| Velocità:    | 19200 Baud |
| Indirizzo :  | 1          |
| StopBits:    | 2          |
|              |            |
|              |            |

**Protocollo**: questo valore indica quale protocollo viene utilizzato per comunicare con il sistema di supervisione BMS; i protocolli supportati sono:

- 0: CAREL: protocollo per utilizzo espansioni;
- 1: MODBUS: supervisore Modbus/RS485;
- 2: pCOWeb: protocollo per utilizzo espansione pCOWeb;
- 3: LON: protocollo per utilizzo espansione LON;
- 4: MODBUS EXT: Modbus in versione estesa con più indirizzi disponibili.

**Velocità**: questo valore indica quale sia la velocità impostata per la comunicazione seriale; le scelte possono essere:

- 0: 1200 baud;
- 1: 2400 baud;
- 2: 4800 baud;
- 3: 9600 baud;
- 4: 19200 baud;
- 5: 38400 baud;

**Indirizzo**: questo valore indica l'indirizzo assegnato al sistema di supervisione BMS verso il quale verranno effettuate le comunicazioni;

**Stopbits**: questo valore indica il numero di bit usati per indicare il bitstop nella comunicazione seriale;

#### 8.5 ABILITA ON/OFF IMPIANTO DA INGRESSO DIGITALE (ID17)

Questa maschera permette di abilitare l'accensione e spegnimento dell'unità tramite ingresso digitale (ID17):

#### Abil. ingressi

ID17: ON/OFF impianto No

#### 8.6 IMPOSTARE LA REGOLAZIONE DEL TERMOSTATO

Questa maschera permette di selezionare i parametri per la gestione del termostato di lavoro:

#### Installatore

Regolazione con sonda di temperatura: USCITA (U2)

Tipo reg.:PROP.+INT.Tempo Integ.(Ki)600s

**Regolazione con sonda di temperatura**: questo valore indica su quale sonda il sistema basi la sua regolazione nella produzione acqua; i valori possono essere:

- USCITA(U2): la sonda utilizzata per regolare la produzione di acqua è quella posta in uscita dallo scambiatore a piastre;
- INGRESSO(U1): la sonda utilizzata per regolare la produzione di acqua è quella posta in ingresso dallo scambiatore a piastre;
- SONDA USCITA COMUNE: la sonda utilizzata per regolare la produzione di acqua è quella posta all'uscita comune nel caso ci siano due scambiatori a piastre;

#### AVVISO

Selezionando la regolazione basata sull'ingresso si dovrà, per impostare un set di lavoro corretto, tenere in considerazione la somma o la sottrazione (in base al tipo di funzionamento caldo o freddo) del differenziale sulla produzione acqua al set di lavoro

**Tipologia di reg.**: questo valore indica a quale logica verrà utilizzata per la gestione della regolazione; i valori possono essere:

PROP+INT: applica controllo proporzionale più integrale;
 PROP: applica solo controllo proporzionale;

**Tempo integ.(Ki)**: questo valore indica il tempo integrale da aggiungere al controllo proporzionale (nel caso sia stato selezionata la tipologia di regolazione proporzionale + integrale);

#### 8.7 IMPOSTA LOGICA SUL SETPOINT E DIFFERENZIALE A FREDDO

Questa maschera permette di selezionare la logica da applicare al setpoint di lavoro, e il valore da assegnare al differenziale per il funzionamento in raffrescamento:

| Installatore                |       |
|-----------------------------|-------|
| A freddo<br>CURVA CLIMATICA |       |
| Differenziale:              | 8.0°C |
|                             |       |

Tipologia di set indica a quale logica verrà utilizzata per la gestione del setpoint di lavoro; gli stati possono essere:

- SETPOINT FISSO: il sistema utilizzerà come set di lavoro i valori impostati dall'utente nelle finestre del menù impianto (set principale e secondario);
- CURVA CLIMATICA: il set di lavoro verrà calcolato automaticamente in base ai dati inseriti nella curva climatica;

Differenziale: questo valore indica il differenziale applicato tra ingresso ed uscita acqua; tale valore dipende dal valore di portata a cui si farà lavorare l'impianto;

#### 8.8 IMPOSTA LOGICA SUL SETPOINT E DIFFERENZIALE A CALDO

Questa maschera permette di selezionare la logica da applicare al setpoint di lavoro, e il valore da assegnare al differenziale per il funzionamento in riscaldamento:

| Installatore    |       |
|-----------------|-------|
| A caldo         |       |
| CURVA CLIMATICA |       |
|                 |       |
| Differenziale:  | 8.0°C |
|                 |       |
|                 |       |

Tipologia di set indica a quale logica verrà utilizzata per la gestione del setpoint di lavoro; gli stati possono essere:

- SETPOINT FISSO: il sistema utilizzerà come set di lavoro i valori impostati dall'utente nelle finestre del menù impianto (set principale e secondario);
- CURVA CLIMATICA: il set di lavoro verrà calcolato automaticamente in base ai dati inseriti nella curva climatica;

Differenziale: questo valore indica il differenziale applicato tra ingresso ed uscita acqua; tale valore dipende dal valore di portata a cui si farà lavorare l'impianto;

#### 8.9 CONFIGURAZIONE CURVA CLIMATICA A FREDDO

Questa finestra permette di impostare le temperature (minime e massime) e il massimo differenziale che sarà applicato al set di lavoro a freddo in base alla temperatura aria esterna minima.

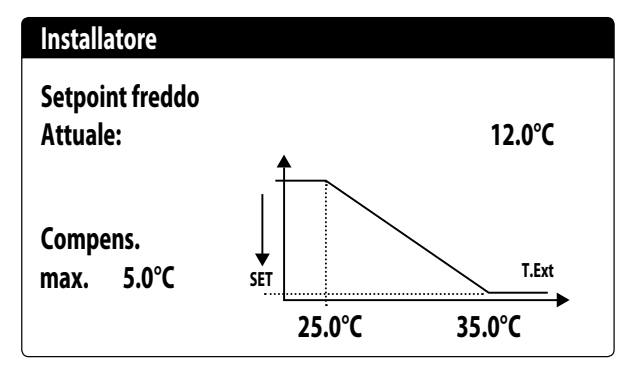

## 8.10 CONFIGURAZIONE CURVA CLIMATICA A CALDO

Questa finestra permette di impostare le temperature (minime e massime) e il massimo differenziale che sarà applicato al set di lavoro a caldo in base alla temperatura aria esterna minima.

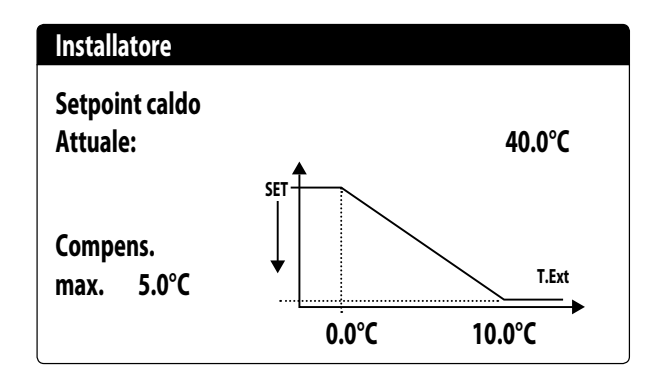

## 8.11 CONFIGURA ALLARME ANTIGELO

Questa finestra permette di configurare l'allarme antigelo impianto:

| Config.Allarmi               |                |
|------------------------------|----------------|
| Allarme antigelo<br>impianto |                |
| Soglia:<br>Differenziale:    | 3.0°C<br>1.0°C |
| Forza pompe accese:          | SI             |

**Soglia**: questo valore indica la temperatura dell'acqua in ingresso o in uscita (in base al tipo di regolazione selezionata) sotto la quale si attiva l'allarme antigelo;

**Differenziale**: questo valore indica il differenziale da applicare alla soglia di attivazione antigelo; quando la temperatura dell'acqua (in ingresso o in uscita) sarà superiore al valore di soglia più il differenziale, l'allarme antigelo verrà disattivato; **Forza pompe accese**: modificando questo valore si potrà

decidere se attivare o disattivare automaticamente le pompe durante l'allarme antigelo;

## 8.12 GESTIONE POMPE

Questa maschera permette di gestire le pompe interne o esterne all'unità:

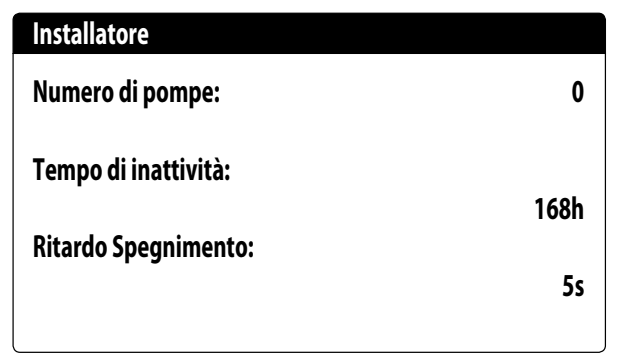

**Numero di pompe**: questo parametro indica se sono presenti pompe esterne all'unità;

**Tempo di inattività**: questo valore indica il tempo di inattività per una pompa, oltre il quale la stessa viene attivata (questo nel caso ci siano più pompe installate sull'unità evita che una fermata eccessiva possa formare calcare nella pompa);

**Ritardo spegnimento**: questo valore indica il ritardo nello spegnimento della pompa dopo la disattivazione dei compressori;

#### 8.13 CONFIGURA GESTIONE ANTIGELO TRAMITE POMPA

Questa maschera permette di configurare l'accensione ciclica della pompa per funzione antigelo:

| Installatore                                         |               |
|------------------------------------------------------|---------------|
| Abil.accens.ciclica<br>Pompe per Antigelo            | N             |
| Tempo ciclo<br>Durata forzat.<br>Soglia Tomp Ectorna | 30min<br>2min |
| Sogna rempirsterina                                  | 5.0°C         |

**Abil. accens. ciclica Pompe per Antigelo**: questo valore indica se abilitare il ciclo di accensione pompe per la funzione anti congelamento;

**Tempo ciclo**: questo valore indica il tempo di intervallo tra i periodi di attivazione delle pompe;

**Durata forzat.**: questo valore indica il tempo per cui le pompe verranno fatte funzionare per la funzione anticongelamento; **Soglia Temp. Esterna**: questo valore indica la temperatura per l'aria esterna sotto la quale si attiva il ciclo di anticongelamento (se abilitato);

#### 8.14 CONFIGURA VENTILATORI ALLE BASSE TEMPERATURE

Questa maschera permette di configurare l'accensione ciclica dei ventilatori per eliminare eventuali accumuli di neve:

| Ventilatori                   |               |
|-------------------------------|---------------|
| Antigelo ventilatori          |               |
| Abilitazione                  | Si            |
| Temp.Esterna:                 | 1.0°C         |
| Periodo off<br>Periodo accesi | 120min<br>30s |

**Abilitazione**: questo valore indica se abilitare la funzione antigelo sui ventilatori,

**Temp. Esterna**: questo valore indica la temperatura per l'aria esterna sotto la quale si attiva il ciclo di antigelo sui ventilatori (se abilitato);

**Periodo off**: questo valore indica il tempo di intervallo tra i periodi di attivazione dei ventilatori durante la funzione antigelo; **Periodo accesi**: questo valore indica il tempo per cui i ventilatori verranno fatti funzionare per la funzione antigelo

#### 8.15 IMPOSTA ACCENSIONE POMPE PER ANTIGELO

Questa maschera permette di impostare l'accensione delle pompe nel caso in cui si accenda la resistenza elettrica:

| Installatore        |    |
|---------------------|----|
| Resistenza antigelo |    |
| Forza pompe accese: | Si |

**Forza pompe accese**: questo valore indica se attivare le pompe del sistema durante il funzionamento della resistenza elettrica antigelo;

#### 8.16 CONFIGURAZIONE INGRESSO MULTIFUNZIONE (U10)

#### AVVISO

Per utilizzare questa funzione è necessario chiudere il contattato sull'ingresso ID18.

Questa maschera permette di impostare la funzione associata all'ingresso multifunzione U10:

| Installatore                       |             |
|------------------------------------|-------------|
| Ingresso multifunzio               | one         |
| U10:Configuraz.ing<br>NON PRESENTE | ess         |
| Tipo:                              | 4-20mA      |
| Min: 4.0mA                         | Max: 20.0mA |

**U10**: questo valore indica quale funzione assegnare all'ingresso multifunzione U10; gli stati possono essere:

- NON PRESENTE: l'ingresso multifunzione è disabilitato;
- LIMITAZIONE POTENZA: l'ingresso U10 viene utilizzato per limitare la potenza dell'unità in maniera proporzionale al segnale applicato all'ingresso U10 (la configurazione del range di potenza gestito è disponibile nella finestra successiva, se si attiva questa opzione);

 SETPOINT VARIABILE: l'ingresso U10 viene utilizzato per variare il setpoint di lavoro dell'unità in maniera proporzionale al segnale applicato all'ingresso U10 (la configurazione del range per la variazione del set è disponibile nella finestra successiva, se si attiva questa opzione);

**Tipo**: questo valore indica il tipo di segnale applicato all'ingresso multifunzione; gli stati possono essere:

- 0-10V: segnale in ingresso 0-10V;
- NTC: segnale in ingresso NTC;
- 4-20mA: segnale in ingresso 4-20mA

#### AVVISO

 Se si seleziona come "Tipo" l"opzione (1) o la (2) sarà possibile impostare il valore minimo e massimo del segnale.

#### 8.17 CONFIGURAZIONE LIMITAZIONE POTENZA DA INGRESSO (U10)

Questa maschera permette di impostare la funzione "LIMITA-ZIONE POTENZA" per l'ingresso U10:

| Installatore           |      |
|------------------------|------|
| Ingresso multifunzione |      |
| Limitazione potenza    |      |
| Limite minimo:         | 0%   |
| Limite massimo:        | 100% |

Limite minimo: questo valore indica il livello minimo di potenza raggiungibile in funzione del segnale in ingresso; Limite massimo: questo valore indica il livello massimo di potenza raggiungibile in funzione del segnale in ingresso;

#### 8.18 CONFIGURAZIONE SEGNALE NTC PER INGRESSO (U10)

Questa maschera permette di impostare la funzione "NTC" (per il tipo) sull'ingresso U10:

| Installatore           |        |
|------------------------|--------|
| Ingresso multifunzione |        |
| Configurazione NTC     |        |
| Minima temp.:          | 15.0°C |
| Massima temp.:         | 25.0°C |

**Minima temp.**: questo valore indica la temperatura minima (segnale NTC) a cui far corrispondere il minimo valore per la funzione impostata sull'ingresso multifunzione (limitazione di potenza o set variabile);

**Massima temp**: questo valore indica la temperatura massima (segnale NTC) a cui far corrispondere il massimo valore per la funzione impostata sull'ingresso multifunzione (limitazione di potenza o set variabile);

### 8.19 CONFIGURAZIONE SETPOINT VARIABILE DA INGRESSO (U10)

Questa maschera permette di impostare la funzione "SETPOINT VARIABILE" per ingresso U10:

| Installatore                   |        |        |  |
|--------------------------------|--------|--------|--|
| SetPoint variabile<br>In modo: | 2      |        |  |
|                                | FREDDO | CALDO  |  |
| Min:                           | 7.0°C  | 45.0°C |  |
| Max:                           | 11.0°C | 50.0°C |  |

In questa maschera sarà possibile impostare i limiti minimi e massimi del set (a caldo e a freddo) in base al segnale all'ingresso U10;

#### 8.20 CONFIGURA CONTROLLO NIGHT MODE

Questa maschera permette di impostare la funzione night mode per abbassare il livello sonoro dei ventilatori:

| Ventilatori          |       |
|----------------------|-------|
| Controllo silenziato |       |
| notturno             | No    |
|                      |       |
| Controllo On:        | 21:00 |
| Controllo Off:       | 8:00  |
|                      |       |
|                      |       |

In questa modalità vengono cambiati i Volt dei ventilatori e la velocità massima del compressore inverter.

**Controllo silenziato notturno**: questo valore indica se attivare la funzione night mode; questa funzione abilita un funzionamento silenziato durante la fascia oraria specificata nei parametri successivi;

**Controllo on**: se il funzionamento silenziato notturno è attivo, questo parametro indica l'orario dopo il quale questo funzionamento verrà attivato; **Controllo off**: se il funzionamento silenziato notturno è attivo, questo parametro indica l'orario dopo il quale questo funzionamento verrà disattivato;

#### 8.21 CONFIGURAZIONE RESISTENZE ELETTRICHE INTEGRATIVE

Questa maschera permette di impostare il funzionamento delle resistenze integrative in caso di basse temperature esterne:

| Installatore                      |     |
|-----------------------------------|-----|
| Resistenze integrative<br>Numero: | 0   |
| Potenza resistenza:               | 10% |

**Resistenze integrative numero**: questo valore indica se il numero di resistenze elettriche installate (minimo zero, massimo tre);

**Potenza resistenza**: questo valore specifica la potenza percentuale della singola resistenza rispetto alla potenza totale dell'unità;

### 8.22 IMPOSTA CALDAIA IN SOSTITUZIONE

Questa maschera permette di impostare la caldaia in sostituzione:

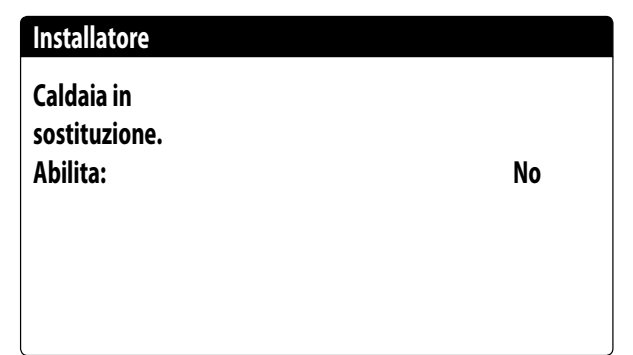

**Caldaia in sostituzione abilita**: questo parametro indica se attivare la caldaia in caso la temperatura esterna scenda sotto il valore di "sostituzione" specificato nella finestra successiva, oppure nel caso in cui la pompa di calore sia in "allarme totale";

#### 8.23 CONFIGURAZIONE INTEGRAZIONE O SOSTITUZIONE RESISTENZE

Questa maschera permette di impostare i limiti di temperatura aria esterna per la sostituzione e l'integrazione con le resistenze:

| Installatore           |        |
|------------------------|--------|
| Temp.aria integrazione | 5.0°C  |
| Temp.aria sostituzione | -5.0°C |
|                        |        |

**Temp. aria integrazione**: questo valore indica la temperatura esterna sopra la quale la pompa di calore funzione senza l'ausilio di resistenze elettriche, mentre se la temperatura esterna è inferiore a questo valore, ma comunque superiore alla temperatura di sostituzione, la pompa di calore funziona INSIEME alle resistenze;

**Temp. aria sostituzione**: questo valore indica la temperatura esterna sotto la quale la pompa di calore si ferma e per riscaldare vengono usate le resistenze elettriche o, se abilitata, la caldaia;

## 8.24 MONITOR CONTAORE COMPRESSORI

Questa finestra visualizza i dati relativi alle ore di lavoro dei compressori sull'unità:

| Contaore       |       |
|----------------|-------|
| Circuito 1     |       |
| Compressore 1: | 0000h |
| Compressore 2: | 0000h |
|                |       |

## 8.25 MONITOR AVVIAMENTI COMPRESSORI

Questa finestra visualizza i dati relativi a gli avviamenti dei compressori sull'unità:

| Contaore          |      |
|-------------------|------|
| Circuito 1        |      |
| Numero avviamenti |      |
| Compressore 1.    | 0000 |
| compressore n     | 0000 |
| Compressore 2:    | 0000 |
|                   |      |

#### 8.26 CONFIGURAZIONE VELOCITÀ DEI VENTILATORI

Questa finestra permette di configurare i segnali dei ventilatori inverter:

| Ventilatori      |      |
|------------------|------|
| Ventilatori      |      |
| Min Volt:        | 1.0  |
| Max Volt freddo: | 6.0  |
| Max Volt caldo:  | 10.0 |

**Min volt**: questo valore indica il voltaggio alla minima velocità prima dello spegnimento;

**Max volt freddo**: questo valore indica il voltaggio alla massima velocità durante la modalità raffrescamento;

**Max volt caldo**: questo valore indica il voltaggio alla massima velocità durante la modalità riscaldamento;

## 8.27 CONFIGURA MASTER SLAVE

Questa finestra permette di configurare i parametri per la gestione Master/Slave delle unità:

| Installatore    |         |
|-----------------|---------|
| Master/Slave    |         |
| Unità:          | SINGOLA |
| Step potenza:   | 1.0%    |
| Pompa Slave Off |         |
| con CP Off:     | No      |

**Unità**: questo valore indica il tipo di impostazione per l'unità; tale tipologia può essere:

- --- SINGOLA: unità senza collegamento Master/Slave;
- MASTER: identifica l'unità master;
- SLAVE: identifica l'unità slave;

**Step di potenza**: la potenza richiesta calcolata dal termostato viene ripartita tra l'unità master e slave in base a questo parametro; (ES: 1% = le unità lavorano in parallelo; 100%= le unità lavorano in modo sequenziale, prima viene utilizzata tutta la potenza di una e poi viene utilizzata la potenza dell'altra);

**Pompa slave Off con CP Off**: questo valore indica la gestione della pompa sull'unità slave; tale gestione può essere:

- SI: la pompa dello slave si spegne se non c'è richiesta sullo slave;
- NO: la pompa dello slave si accende e si spegne assieme alla master;

## 8.28 GESTIONE ACQUA GLICOLATA

Questa finestra permette di abilitare o disabilitare l'uso di acqua glicolata:

| Installatore                            |                     |       |
|-----------------------------------------|---------------------|-------|
| Gestione acqua<br>glicolata.            |                     |       |
| Abilita:                                | Si                  |       |
| Temp. di congelan<br>miscela con antige | nento della<br>elo: | 0.0°C |

**Abilita**: questo valore indica se l'unità usa acqua glicolata; gli stati possono essere:

- No: la gestione acqua glicolata è disabilitata;
- 1: Si: la gestione acqua glicolata è abilitata In particolare, vengono modificati i seguenti parametri: limite minimo setpoint a freddo, soglia bassa pressione a freddo, allarme antigelo, soglia resistenza antigelo e sogli force off freddo;

**Temperatura di congelamento della miscela con antigelo**: nel caso in cui l'unità funzioni con acqua glicolata, questo parametro fornirà il valore base con cui verranno calcolati e gestiti i seguenti parametri:

- Limite minimo impostabile del setpoint a freddo = Valore di questo parametro + 4°C;
- --- Allarme antigelo impianto = Valore di questo parametro +  $3^{\circ}C''$ ;
- Setpoint resistenza antigelo = Valore di questo parametro + 3.5°C;
- Temperatura uscita acqua force off freddo = Valore di questo parametro + 3.5°C;

#### AVVISO

Da notare che, se l'acqua glicolata è abilitata, non saranno più modificabili i valori dei parametri principali (ad eccezione della bassa pressione) ma solo del valore della temperatura di congelamento della miscelata con antigelo.

## 8.29 GESTIONE VPF (PARAMETRI GENERALI)

Questa finestra permette di impostare i parametri generali per il VPF (Variable Primary Flow):

| Variable pr  | imary flow |         |
|--------------|------------|---------|
| Abilita:     | No         |         |
| Press. diffe | renziale.  |         |
| Setpoint:    |            | 150mbar |
| Diff.:       |            | 100mbar |
| Integrale:   |            | 180s    |
| -            |            |         |

**Abilita**: questo valore indica se attivare o disattivare questa modalità; gli stati possono essere:

— No: gestione VPF disabilitata;

— Si: gestione VPF abilitata;

**Setpoint**: indica il valore di pressione che la regolazione cerca di mantenere ai capi dell'evaporatore, tramite l'apertura e la chiusura della valvola di bypass;

**Diff.**: differenziale utilizzato nella regolazione della valvola di bypass;

**Integrale**: tempo integrale utilizzato nella regolazione della valvola di bypass;

## 8.30 GESTIONE VPF (PARAMETRI BYPASS 1)

Questa finestra permette di impostare i parametri del bypass per il VPF (Variable Primary Flow):

| Variable primary flow |          |
|-----------------------|----------|
| Bypass min:           | 4.0V     |
| Bypass max:           | 8.0V     |
| Trasd. 4mA:           | 0mbar    |
| Trasd. 20mA:          | 1000mbar |
|                       |          |

**Bypass min**: questo valore indica i Volt minimi a cui corrisponde un bypass minimo dell'acqua. Tutta l'acqua passa nell'impianto;

**Bypass max**: questo valore indica i Volt massimi a cui corrisponde un bypass massimo dell'acqua. Tutta l'acqua ricircola attraverso il bypass;

Trasd. 4mA; questo valore indica i mbar a 4mA letto dal trasduttore differenziale;

**Trasd. 20mA**: questo valore indica i mbar a 20mA dal trasduttore differenziale;

## 8.31 GESTIONE VPF (PARAMETRI BYPASS 2)

Questa finestra permette di impostare i parametri del bypass per il VPF (Variable Primary Flow):

| 47mbar |
|--------|
|        |
| 100.0% |
| 0.0%   |
| 0.0V   |
| 0.0V   |
|        |

**Pressione:** indica il valore attuale misurato dal trasduttore differenziale;

**Proporzionale**: indica la componente proporzionale nel calcolo dell'apertura del bypass;

**Integrale**: indica la componente integrale nel calcolo dell'apertura del bypass;

Apertura: indica il comando apertura attuale valvola;

**Test bypass**: indica il comando valvola forzato da utilizzare come test. Impostare per disattivare la forzatura;

### 8.32 LOGICA RELÈ ALLARME

Logica relè allarme uscita digitale NO8.

| Installatore                              |  |
|-------------------------------------------|--|
| Uscite digitali                           |  |
| Logica relè allarme<br>No allarme: Aperto |  |
|                                           |  |
|                                           |  |

- Aperto (se non ci sono allarmi il relè è chiuso)

- Chiuso (se non ci sono allarmi il relè è aperto)

#### 8.33 MONITOR INFORMAZIONI UNITÀ

Questa finestra contiene le informazioni riguardanti la sigla dell'unità, la versione software e la data in cui la macchina è stata collaudata:

#### Informazioni

Aermec S.p.A. Codice: NRGI602XH°A°J°00 Ver.: 0.1.000 16/03/20

Data Collaudo:

16:09 16/03/20

#### 8.34 IMPOSTA LA LINGUA DELL'INTERFACCIA

In questa finestra è possibile selezionare la lingua del display. Premere il tasto "ENTER" per scorrere tra le lingue disponibili:

## Installatore Lingua: ITALIANO ENTER per cambiare

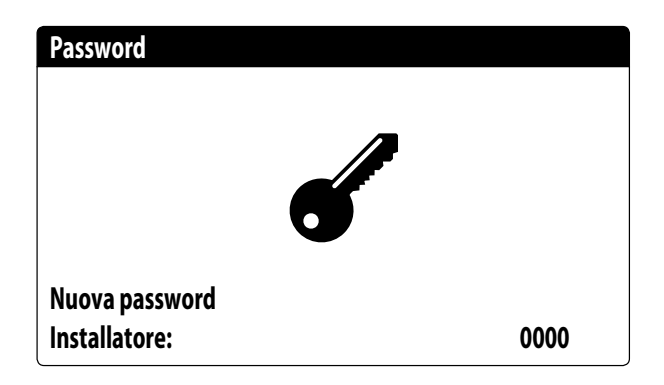

## 8.35 CONFIGURAZIONE UNITÀ DI MISURA

Questa finestra permette di impostare le unità di misura da utilizzare sul sistema:

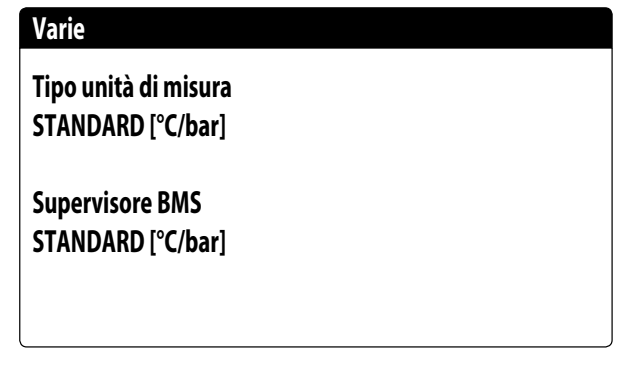

**Tipo unità di misura**: indica le unità di misura visualizzata a display; gli stati possono essere:

— STANDARD [°C/bar]

— ANGLOSASSONE [°F/psi]

Supervisore BMS: indica le unità di misura lette da superviso-

- re; gli stati possono essere:
- STANDARD [°C/bar]

— ANGLOSASSONE [°F/psi]

### 8.36 CONFIGURA PASSWORD MENÙ INSTALLATORE

Questa finestra permette di modificare la password di accesso al menù "Installatore":

## 9 ALLARMI

#### 9.1 GESTIONE ALLARMI

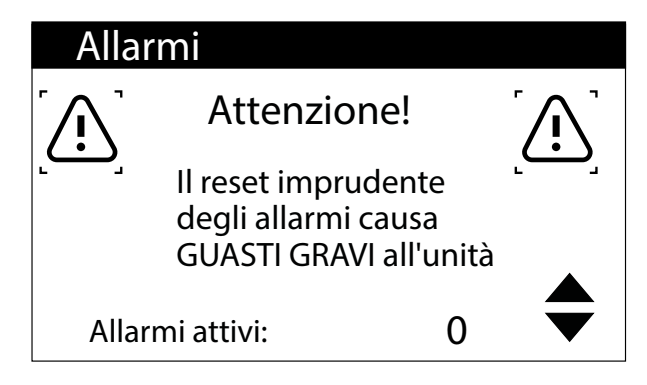

Questa maschera permette di visualizzare la logica di gestione degli allarmi.

Gli allarmi con reset protetto da password sono:

- Leak detector
- Allarme Alta Pressione
- Allarme Bassa Pressione

Lo stato di allarme ed il numero di interventi rimangono in memoria anche dopo mancanza di tensione.

### 9.2 STORICO ALLARMI

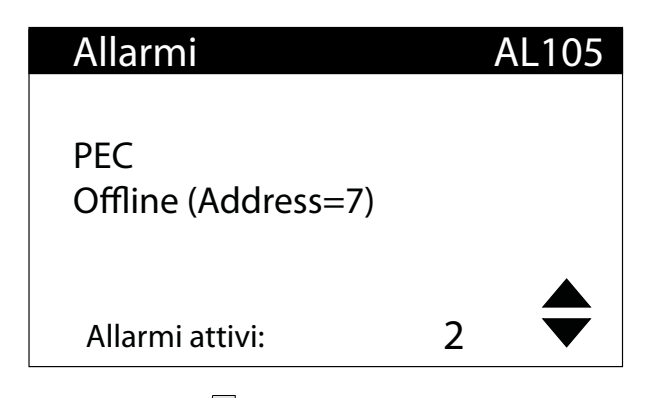

Premendo il tasto is visualizza la lista degli allarmi attivi. Ogni allarme è identificato univocamente con un codice allarme di 4 cifre, tale codice può essere ritrovato nelle pagine precedenti.

Nell'ultima riga vengono riportati quanti allarmi sono attivi in quel momento.

| 10:58             | 16/03/20  | N° 014 |
|-------------------|-----------|--------|
| AL105             |           |        |
| PEC<br>Offline (A | ddress=7) |        |
| In:               | 25.8°C    |        |
| Out:              | 37.0°C    |        |

In ogni momento è possibile andare a visualizzare lo storico degli ultimi 100 allarmi successi nell'impianto.

Questa maschera permette di visualizzare:

- Data e ora intervento (inizio allarme)
- Numero dell'allarme e breve descrizione
- Temperatura di ingresso/uscita

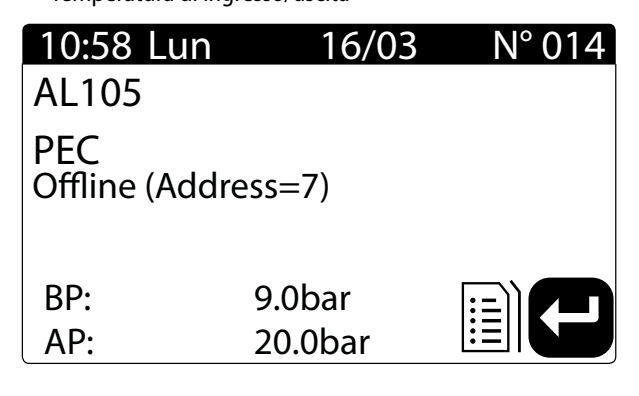

Questa maschera permette di visualizzare:

- Data e ora intervento
- Natura dell'allarme intervenuto
- Alta pressione
- Bassa pressione

Al raggiungimento dell'ultima posizione dello storico allarmi il software sovrascriverà il primo con l'ultimo intervenuto.

#### **AVVISO**

i

Per un utente normale non è possibile resettare lo storico allarmi.

#### 9.3 RESET ALLARMI

#### **AVVERTENZA**

La procedura di reset degli allarmi protetti da password è riservata solamente al personale tecnico autorizzato. Nel caso in cui si presentasse un allarme, è necessario contattare il SERVIZIO ASSISTENZA TECNICA AUTORIZZATO.

#### OBBLIGO

In caso di allarme con reset protetto da password è necessario contattare il SERVIZIO ASSISTENZA TECNICA AUTORIZZATO affinché intervenga per risolvere il malfunzionamento dell'unità e per effettuare la procedura di reset tramite password.

## 10 LISTA ALLARMI

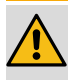

### AVVERTENZA

La procedura di reset degli allarmi protetti da password è riservata solamente al personale tecnico autorizzato. Nel caso in cui si presentasse un allarme, è necessario contattare il SERVIZIO ASSISTENZA TECNICA AU-TORIZZATO.

#### OBBLIGO

In caso di allarme con reset protetto da password è necessario contattare il SERVIZIO ASSISTENZA TECNICA AUTORIZZATO affinché intervenga per risolvere il malfunzionamento dell'unità e per effettuare la procedura di reset tramite password.

Ci sono tre tipi di riarmo per gli allarmi:

- Auto: automatico, al cessare dell'evento che ha generato l'allarme, lo stesso allarme scompare.
- Manuale: manuale, per riprendere il normale funzionamento è necessario un riconoscimento manuale.
- Semi-Auto: semi-automatico, l'allarme è automatico ma se si presenta più di "n" volte in un'ora diventa manuale. Gli interventi vengono decrementati di un'unità ogni ora. Inoltre è presente un "Timeout", dopo il quale l'allarme diventa manuale anche se non è stato raggiunto il numero massimo di interventi.

| Codice | Descrizione                                        | Reset     | Interventi | Timeout(s) |
|--------|----------------------------------------------------|-----------|------------|------------|
| AL01   | Allarme batteria orologio scarica                  | Auto      |            |            |
| AL02   | Allarme errore memoria pCO                         | Auto      |            |            |
| AL03   | Allarme monitore di fase                           | Semi-Auto | 3          | 300        |
| AL04   | Reset allarmi da display                           |           |            |            |
| AL09   | Allarme sonda guasta ingresso evaporatore 1        | Manuale   | 1          |            |
| AL10   | Allarme sonda guasta uscita evaporatore 1          | Manuale   | 1          |            |
| AL11   | Allarme sonda guasta uscita evap.comune            | Manuale   | 1          |            |
| AL16   | Allarme sonda guasta temperatura esterna           | Manuale   | 1          |            |
| AL17   | Allarme sonda guasta temperatura batteria 1        | Semi-Auto | 5          | 60         |
| AL19   | Richiesta manutenzione compressore 1               | Auto      |            |            |
| AL22   | Richiesta manutenzione pompa 1 evap.               | Auto      |            |            |
| AL23   | Allarme termico compressore 1 circ.1               | Manuale   | 1          |            |
| AL24   | Allarme termico pompa evaporatore 1                | Manuale   | 1          |            |
| AL25   | Allarme termico pompa evaporatore 2                | Manuale   | 1          |            |
| AL28   | Allarme termico gruppo di ventilazione 1           | Manuale   | 1          |            |
| AL29   | Serie termiche ventilatori circuito 1              | Semi-Auto | 3          | 3600       |
| AL30   | Allarme pressostato bassa circ. 1                  | Manuale   | 1          |            |
| AL31   | Allarme bassa pressione circ. 1                    | Manuale   | 1          |            |
| AL32   | Allarme pressostato alta circ. 1                   | Manuale   | 1          |            |
| AL33   | Allarme alta pressione circ. 1                     | Manuale   | 1          |            |
| AL34   | Allarme bassa pressione grave circ. 1              | Manuale   | 1          |            |
| AL38   | Allarme flussostato evaporatore                    | Manuale   | 1          |            |
| AL40   | Allarme anticongelamento evaporatore               | Manuale   | 1          |            |
| AL41   | Allarme anticongelamento evap. comune              | Manuale   | 1          |            |
| AL42   | Allarme force off basso contenuto d'acqua          | Auto      |            |            |
| AL47   | Allarme trasduttore guasto pressione differenziale | Manuale   | 1          |            |
| AL48   | Allarme envelope aria-acqua                        | Semi-Auto | 5          | 3600       |
| AL49   | Allarme basso surriscaldamento                     | Semi-Auto | 3          | 300        |
| AL51   | Richiesta manutenzione compressore 2               | Auto      |            |            |
| AL58   | Richiesta manutenzione pompa 2 evap.               | Auto      |            |            |
| AL59   | Allarme termico compressore 2 circ. 1              | Manuale   | 1          |            |
| AL60   | Allarme leak detector circ. 1                      | Manuale   | 1          |            |
| AL61   | Leak detector offline                              | Semi-Auto | 20         | 60         |
| AL62   | Anomalia sensore leak detector                     | Semi-Auto | 3          | 600        |
| AL74   | Allarme alta temp. gas premente comp. 1 circ. 1    | Manuale   | 1          |            |
| AL75   | Allarme alta temp. gas premente comp. 2 circ. 1    | Manuale   | 1          |            |
| AL85   | Alta temperatura impianto                          | Manuale   | 1          |            |

| Codice | Descrizione                                 | Reset     | Interventi | Timeout(s) |
|--------|---------------------------------------------|-----------|------------|------------|
| AL86   | SAC sonda accumulo guasta                   | Auto      |            |            |
| AL87   | Master offline                              | Auto      |            |            |
| AL88   | Slave offline                               | Auto      |            |            |
| AL89   | Versione SW master/slave errata             | Auto      |            |            |
| AL91   | Riassunto allarmi Slave                     | Auto      |            |            |
| AL102  | Temp. ing. acqua fuori limiti operativi     | Manuale   | 1          |            |
| AL103  | Allarme sonda guasta temperatura batteria 2 | Semi-Auto | 5          | 60         |
| AL105  | PEC Offline                                 | Semi-Auto | 20         | 60         |
| AL106  | PEC Software - alarm set 1                  |           |            |            |
| AL107  | PEC Software - alarm set 2                  |           |            |            |
| AL108  | PEC Hardware - alarm set 1                  |           |            |            |
| AL109  | PEC Hardware - alarm set 2                  |           |            |            |
| AL110  | Inverter drive - Drive fault 1              |           |            |            |
| AL111  | Inverter drive - Drive fault 2              |           |            |            |
| AL112  | Inverter drive - Drive fault 3              |           |            |            |
| AL113  | Inverter drive - Drive fault 4              |           |            |            |

## 10.1 ALLARMI PEC

Gli allarmi che riguardano la PEC rappresentano ognuno un gruppo di allarmi. Di seguito vengono riportate le tabelle per ogni gruppo di allarmi:

Software - set allarmi 1

| Software - set allarmi 1 |                                                                  |            |                |  |
|--------------------------|------------------------------------------------------------------|------------|----------------|--|
| Bit                      | Significato                                                      | Reset      | Note           |  |
| 0                        | Circuito 1 bassa pressione                                       | Manuale    |                |  |
| 1                        | Circuito 1 basso surriscaldamento                                | Manuale    |                |  |
| 2                        | Circuito 1 alto surriscaldamento                                 | Automatico |                |  |
| 3                        | NON UTILIZZATO                                                   |            | NON UTILIZZATO |  |
| 4                        | NON UTILIZZATO                                                   |            | NON UTILIZZATO |  |
| 5                        | Circuito 1 perdita refrigerante (warning): apertura valvola 1    |            | NON UTILIZZATO |  |
| 6                        | Circuito 1 alta pressione di condensazione                       | Manuale    |                |  |
| 7                        | Circuito 1 Temperatura di condensazione bassa envelope (warning) |            | NON UTILIZZATO |  |
| 8                        | Circuito 1 Temperatura di condensazione alta envelope (warning)  |            | NON UTILIZZATO |  |
| 9                        | Circuito 1 Temperatura di evaporazione bassa envelope (warning)  |            | NON UTILIZZATO |  |
| 10                       | Circuito 1 Temperatura di evaporazione alta envelope (warning)   |            | NON UTILIZZATO |  |
| 11                       | Circuito 1 allarme antigelo                                      |            | NON UTILIZZATO |  |
| 12                       | Circuito 1 allarme envelope                                      | Manuale    |                |  |
| 13                       | Fine sbrinamento per timeout                                     |            | NON UTILIZZATO |  |
| 14                       | Circuito 1 alta temperatura gas premente compressore 1           | Manuale    |                |  |
| 15                       | Circuito 2 basso surriscaldamento                                |            | NON UTILIZZATO |  |

Hardware - set allarmi 1

|     | Hardware - set allarmi 1 |         |                |
|-----|--------------------------|---------|----------------|
| Bit | Significato              | Reset   | Note           |
| 0   | Sensore P1               | Manuale |                |
| 1   | Sensore P2               | Manuale |                |
| 2   | Sensore T1               |         | NON UTILIZZATO |
| 3   | Sensore T2               | Manuale |                |
| 4   | Sensore T3               | Manuale |                |
| 5   | Sensore T4               | Manuale |                |
| 6   | Sensore T5               | Manuale |                |
| 7   | Sensore T6               | Manuale |                |
| 8   | Sensore T7               |         | NON UTILIZZATO |
| 9   | Sensore P3               |         | NON UTILIZZATO |
| 10  | Sensore P4               |         | NON UTILIZZATO |
| 11  | Sensore T8               |         | NON UTILIZZATO |
| 12  | Sensore T9               |         | NON UTILIZZATO |
|     |                          |         |                |

|     | Hardware - set allarmi 1 |       |                |
|-----|--------------------------|-------|----------------|
| Bit | Significato              | Reset | Note           |
| 13  | Sensore T10              |       | NON UTILIZZATO |
| 14  | Sensore T11              |       | NON UTILIZZATO |
| 15  | Sensore T12              |       | NON UTILIZZATO |

Software - set allarmi 2

|     | Software - set allarmi 2                                         |         |                |
|-----|------------------------------------------------------------------|---------|----------------|
| Bit | Significato                                                      | Reset   | Note           |
| 0   | Circuito 2 alto surriscaldamento                                 | Manuale | NON UTILIZZATO |
| 1   | Circuito 2 perdita refrigerante (warning): apertura valvola 2    |         | NON UTILIZZATO |
| 2   | Circuito 1 alta temp. gas premente comp. 2                       | Manuale |                |
| 3   | Circuito 1 alta temp. gas premente comp. 3                       |         | NON UTILIZZATO |
| 4   | Circuito 2 bassa pressione                                       | Manuale | NON UTILIZZATO |
| 5   | Circuito 2 alta pressione di condensazione                       | Manuale | NON UTILIZZATO |
| 6   | Circuito 2 alta temp. gas premente comp. 1                       | Manuale | NON UTILIZZATO |
| 7   | Circuito 2 alta temp. gas premente comp. 2                       | Manuale | NON UTILIZZATO |
| 8   | Circuito 2 alta temp. gas premente comp. 3                       |         | NON UTILIZZATO |
| 9   | Circuito 2 Temperatura di condensazione bassa envelope (warning) |         | NON UTILIZZATO |
| 10  | Circuito 2 Temperatura di condensazione alta envelope (warning)  |         | NON UTILIZZATO |
| 11  | Circuito 2 Temperatura di evaporazione bassa envelope (warning)  |         | NON UTILIZZATO |
| 12  | Circuito 2 Temperatura di evaporazione alta envelope (warning)   |         | NON UTILIZZATO |
| 13  | Circuito 2 allarme envelope                                      | Manuale | NON UTILIZZATO |
| 14  | Circuito 2 allarme antigelo                                      |         | NON UTILIZZATO |
| 15  | Pressione differenziale insufficiente valvola inversione ciclo   | Manuale |                |

#### Hardware - set allarmi 2

|     | Hardware - set allarmi 2                                                                                               |            |                |
|-----|----------------------------------------------------------------------------------------------------|------------|----------------|
| Bit | Significato                                                                                                    | Reset      | Note           |
| 0   | Sensore T13                                                                                                    |            | NON UTILIZZATO |
| 1   | Comunicazione Drive VS                                                                                                 | Manuale    |                |
| 2   | Guasto EEPROM                                                                                                    | Automatico |                |
| 3   | Timeout comunicazione controller Sistema (60s timeout, ogni nuova comunicazione resetta il timer e cancella l'allarme) | Manuale    |                |
| 4   | Allarme Drive VS                                                                                                    | Automatico |                |
| 5   | Allarme configurazione Drive VS                                                                                        | Automatico |                |
| 6   | Circuito 1 feedback sicurezza                                                                                          | Automatico |                |
| 7   | Circuito 2 feedback sicurezza                                                                                          |            | NON UTILIZZATO |
| 8   | Perdita Potenza sistema                                                                                                | Manuale    |                |
| 9   | Drive VS bloccato                                                                                                    | Manuale    |                |
| 10  | Allarme configurazione valvola                                                                                         | Automatico |                |
| 11  | Allarme valvola 1                                                                                                    | Manuale    |                |
| 12  | Allarme valvola 2                                                                                                    | Manuale    |                |
| 13  | Allarme avvio drive VS                                                                                                 | Manuale    |                |
| 14  | Allarme configurazione Pack                                                                                            | Automatico |                |
| 15  | NON UTILIZZATO                                                                                                    |            | NON UTILIZZATO |

## 10.2 ALLARMI DRIVER

Di seguito vengono riportate le tabelle per ogni gruppo di allarmi:

Allarmi Driver 1

| Bit | Descrizione                                                | Reset   | Note           |
|-----|------------------------------------------------------------|---------|----------------|
| 0   | Sovracorrente di fase del compressore                      | Manuale |                |
| 1   | Sovracorrente ingresso AC (SW)                             | Manuale |                |
| 2   | Sovratensione bus DC (SW)                                  | Manuale |                |
| 3   | Sottotensione DC bus                                       | Manuale |                |
| 4   | Sovratensione ingresso AC                                  | Manuale |                |
| 5   | Sottotensione ingresso AC                                  | Manuale |                |
| 6   | Perdita di fase in ingresso AC / squilibrio di tensione AC | Manuale |                |
| 7   | Desaturazione inverter                                     | Manuale |                |
| 8   | Guasto pressostato di alta pressione                       | Manuale |                |
| 9   | Mancanza fase compressore                                  | Manuale |                |
| 10  | Perdita del controllo del motore del compressore           | Manuale |                |
| 11  | Sovratemperatura modulo potenza compressore                | Manuale |                |
| 12  | Sovratemperatura PDF-IGBT                                  |         | NON UTILIZZATO |
| 13  | Anomalia avvio compressore                                 | Manuale |                |
| 14  | Guasto termistore motore compressore                       |         | NON UTILIZZATO |
| 15  | NON UTILIZZATO                                             |         | NON UTILIZZATO |

#### Allarmi Driver 2

| Bit | Descrizione                                                     | Reset   | Note           |
|-----|-----------------------------------------------------------------|---------|----------------|
| 0   | Tensione DC bassa                                               |         | NON UTILIZZATO |
| 1   | Sovracorrente di fase del compressore (interm.)                 |         | NON UTILIZZATO |
| 2   | Timeout della corrente di fase del compressore                  | Manuale |                |
| 3   | Timeout della temperatura del modulo di potenza del compressore | Manuale |                |
| 4   | Timeout della corrente di ingresso AC                           | Manuale |                |
| 5   | Timeout temperatura DLT                                         | Manuale |                |
| 6   | Timeout comunicazione configurazione automatica                 | Manuale |                |
| 7   | Comunicazione Modbus persa                                      | Manuale |                |
| 8   | DLT alta temperatura                                            | Manuale |                |
| 9   | Temperatura motore compressore alta                             |         | NON UTILIZZATO |
| 10  | Temperatura scheda alta                                         |         | NON UTILIZZATO |
| 11  | Temperatura modulo potenza compressore alta                     | Manuale |                |
| 12  | Temperatura PFC-IGBT alta                                       |         | NON UTILIZZATO |
| 13  | Perdita di comunicazione da DSP a PFC                           |         | NON UTILIZZATO |
| 14  | Perdita di comunicazione tra le comunicazioni e il DSP          |         | NON UTILIZZATO |
| 15  | NON UTILIZZATO                                                  |         | NON UTILIZZATO |

#### Allarmi Driver 3

| Bit | Descrizione                                                    | Reset   | Note           |
|-----|----------------------------------------------------------------|---------|----------------|
| 0   | Squilibrio corrente di fase del compressore                    | Manuale |                |
| 1   | Squilibrio di corrente PFC trifase                             |         | NON UTILIZZATO |
| 2   | Guasto microelettronico                                        | Manuale |                |
| 3   | Fuorigiri motore                                               |         | NON UTILIZZATO |
| 4   | Guasto EEPROM                                                  | Manuale |                |
| 5   | Guasto trasduttore di alta pressione                           |         | NON UTILIZZATO |
| 6   | Errore configurazione modello compressore                      | Manuale |                |
| 7   | Errore di configurazione del tipo di sensore di alta pressione |         | NON UTILIZZATO |
| 8   | Sovracorrente fase U compressore / guasto sensore              | Manuale |                |
| 9   | Sovracorrente fase V compressore / guasto sensore              | Manuale |                |
| 10  | Sovracorrente fase W compressore / guasto sensore              | Manuale |                |
| 11  | Sovracorrente HW compressore                                   | Manuale |                |
| 12  | Guasto sensore di corrente PFC                                 |         | NON UTILIZZATO |
| 13  | Guasto sensore tensione di ingresso AC                         |         | NON UTILIZZATO |
| 14  | Guasto sensore tensione DC bus                                 |         | NON UTILIZZATO |
| 15  | Sovraccarico compressore                                       | Manuale |                |

#### Allarmi Driver 4

| Rit | Descrizione                                                          | Reset   | Note           |
|-----|----------------------------------------------------------------------|---------|----------------|
| 0   | Squilibrio temperatura inverter                                      | heset   | NON UTILIZZATO |
| 1   | Squilibrio temperatura PFC                                           |         | NON UTILIZZATO |
| 2   | Sensore di temperatura DLT aperto o corto circuito                   | Manuale |                |
| 3   | Temperatura motore bassa                                             |         | NON UTILIZZATO |
| 4   | Temperatura scheda bassa                                             |         | NON UTILIZZATO |
| 5   | Sensore di temperatura del modulo di potenza aperto / corto circuito | Manuale |                |
| б   | Sensore di temperatura PFC-IGBT aperto / corto circuito              |         | NON UTILIZZATO |
| 7   | Errore di comunicazione ADC                                          | Manuale |                |
| 8   | Sovracorrente HW PFC                                                 |         | NON UTILIZZATO |
| 9   | Sovracorrente SW PFC                                                 |         | NON UTILIZZATO |
| 10  | Sovratensione PFC                                                    |         | NON UTILIZZATO |
| 11  | Ventola di raffreddamento                                            | Manuale |                |
| 12  | Sensore di temperatura della scheda aperto / corto circuito          | Manuale |                |
| 13  | Sovracorrente resistenza statore                                     | Manuale |                |
| 14  | Espansione spazio                                                    |         | NON UTILIZZATO |
| 15  | Blocco per limite di guasti                                          | Manuale |                |

#### SCARICA L'ULTIMA VERSIONE:

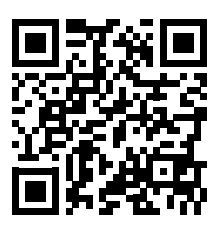

http://www.aermec.com/qrcode.asp?q=5619

#### DOWNLOAD THE LATEST VERSION:

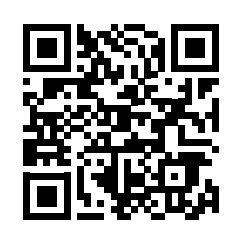

http://www.aermec.com/qrcode.asp?q=5601

TÉLÉCHARGER LA DERNIÈRE VERSION:

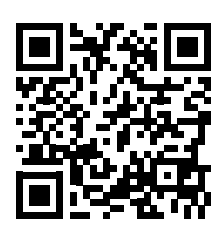

http://www.aermec.com/qrcode.asp?q=5613

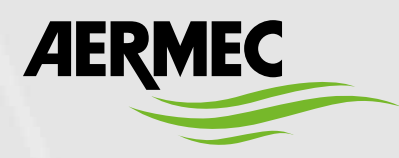

Aermec S.p.A. Via Roma, 996 - 37040 Bevilacqua (VR) - Italia Tel. +39 0442 633 111 - Fax +39 0442 93577 marketing@aermec.com - www.aermec.com

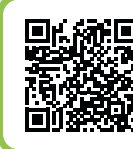

#### SERVIZI ASSISTENZA TECNICA

Per il Servizio Assistenza Tecnica fare riferimento all'elenco allegato all'unità. L'elenco è anche consultabile sul sito www.aermec.com/Servizi/Aermec è vicino a te.

BITTE LADEN SIE DIE LETZTE VERSION HERUNTER:

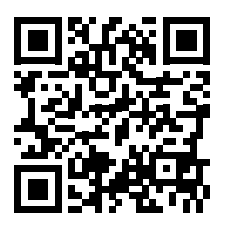

http://www.aermec.com/qrcode.asp?q=5595

DESCARGUE LA ÚLTIMA VERSIÓN:

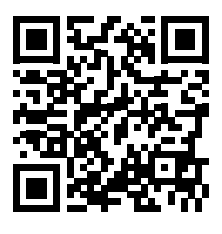

http://www.aermec.com/qrcode.asp?q=5607